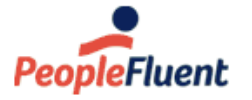

Recruit, Develop, Perform, Reward

# NetDimensions LMS 15.1

# **Exams Administration Guide**

An overview of the Exam Administration features in PeopleFluent Learning NetDimensions LMS Version 15.1

www.peoplefluent.com/products/learning

## **Document Information**

Document ID: EN15013 Document Title: NetDimensions LMS 15.1 - Exams Administration Guide Document Version: 1.0 Document Date: January 2020

This document may be revised from time to time.

## Legal Notices

This document has been created for authorized licensees and subscribers ("Customers") of the software products and associated services of Learning Technologies Group, Inc. by its division PeopleFluent and all of its affiliates (individually and collectively, as applicable, "PeopleFluent"). It contains the confidential and proprietary information of PeopleFluent and may be used solely in accordance with the agreement governing the use of the applicable software products and services. This document or any part thereof may not be reproduced, translated or retransmitted in any form without the written permission of PeopleFluent. The information in this document is subject to change without notice.

PEOPLEFLUENT DISCLAIMS ALL LIABILITY FOR THE USE OF THE INFORMATION CONTAINED IN THIS DOCUMENT AND MAKES NO REPRESENTATIONS OR WARRANTIES WITH RESPECT TO ITS ACCURACY OR COMPLETENESS. PEOPLEFLUENT DISCLAIMS ALL IMPLIED WARRANTIES INCLUDING THE IMPLIED WARRANTIES OF MERCHANTABILITY AND FITNESS FOR A PARTICULAR PURPOSE. PEOPLEFLUENT DOES NOT GUARANTEE THAT ITS PRODUCTS OR SERVICES OR ANY SAMPLE CONTENT CONTAINED IN ITS PRODUCTS AND SERVICES WILL CAUSE OR ENABLE CUSTOMER TO COMPLY WITH LAWS APPLICABLE TO CUSTOMER. USERS ARE RESPONSIBLE FOR COMPLIANCE WITH ALL LAWS, RULES, REGULATIONS, ORDINANCES AND CODES IN CONNECTION WITH THE USE OF THE APPLICABLE SOFTWARE PRODUCTS, INCLUDING, WITHOUT LIMITATION, LABOR AND EMPLOYMENT LAWS IN RELEVANT JURISDICTIONS. THE PEOPLEFLUENT PRODUCTS AND SAMPLE CONTENT SHOULD NOT BE CONSTRUED AS LEGAL ADVICE.

Without limiting the generality of the foregoing, PeopleFluent may from time to time link to third-party web sites in its products and/or services. Such third-party links are for demonstration purposes only, and PeopleFluent makes no representations or warranties as to the functioning of such links or the accuracy or appropriateness of the content located on such third-party sites. You are responsible for reviewing all content, including links to third-party web sites and any content that you elect to use, for accuracy and appropriateness, and compliance with applicable law.

Any trademarks included in this documentation may comprise registered trademarks of PeopleFluent in the United States and in other countries.

Microsoft, Windows, and Internet Explorer are trademarks or registered trademarks of Microsoft Corporation in the United States and/or other countries. Oracle and PeopleSoft are registered trademarks of Oracle International Corporation. Adobe and Acrobat are registered trademarks of Adobe Systems Incorporated. All other names are used for identification purposes only and are trademarks or registered trademarks of their respective owners. Portions of PeopleFluent Workforce Communication software may include technology licensed from Autonomy and are the copyright of Autonomy, Inc. Quartz Scheduler is licensed under the Apache License.

Website: www.peoplefluent.com

Email: support@peoplefluent.com

Copyright © 2020, Learning Technologies Group, Inc. All rights reserved.

## Table of Contents

| 1. Introduction                |
|--------------------------------|
| 2. Managing Question Pools     |
| 3. Managing Questions          |
| 4. Managing Exam Pools         |
| 5. Managing Exams              |
| 6. Automatic Exemptions        |
| 7. Assigning Exams to a Course |
| 8. Exam Security               |
| 9. Exam Disclaimer             |
| 10. Exam / Question Reporting  |
| 11. Question Attributes        |

## Introduction

Exams involves, among other things:

- Creation and Management of exam questions, which in turn involves:
  - Organization of exam types
  - The creation of questions
  - Uploading questions
  - Editing and updating of questions
  - Security who has the rights to view and modify questions
  - Question versions
  - Review of questions
  - Organization of exams into question pools
- Creation and Management of exams which involves the:
  - Creation and management of exam templates
  - Creation and management of exams
  - Update and editing of existing exams
  - Publication of exams (generation of exam instances)
- Organization and management of exams pool.

## Managing Question Pools

Questions can be grouped into Question pools for easier organization. Question pools can be organized into multi-level hierarchies. Within a pool, you can have one or more sub-pools. For instance, you may have a question pool called 'Law' and within it pools named 'Tort' and 'Contract' and within each of those two pools, questions on particular topics (e.g. under 'Tort' - 'Defamation', 'Conversion' and under 'Contract' - 'elements of a contract', 'electronic contracts'). Question Pools have the following properties:

| Property                   | Description                                                                                                    |
|----------------------------|----------------------------------------------------------------------------------------------------|
| Name                       | The descriptive name of the question pool                                                                                                    |
| Default Question<br>Prefix | When an user tries to create a new question in this question pool, this would default this prefix to the question ID, followed by a sequence number |
| Default Weight             | The default weighting of the question.                                                                                                    |
| Default Difficulty         | The default difficulty of the question.                                                                                                    |
| Default Usage Limit        | The default usage limit of the question.                                                                                                    |

To create, edit, delete or specify access permissions to a question pool, access Manage Center > Learning > Exam Utilities > Question Pools Manager:

#### Manage question pools

The list below indicates those question pools currently configured for NetDimensions. Pools are used as a means to group related questions for easy reference and assignment. To add, update, or delete an entry, click the appropriate button.

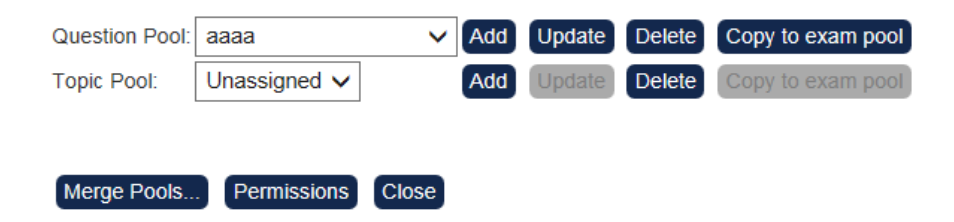

#### **Creating New Question Pool**

To create a new question pool:

- 1. Click on the **Add** button by the Question Pool field.
- 2. In the New Name field that appears enter the new name of the pool.
- 3. Click **Submit**. The new pool appears in the drop down list.

#### Manage question pools

The list below indicates those question pools currently configured for NetDimensions. Pools are used as a means to group related questions for easy reference and assignment. To add, update, or delete an entry, click the appropriate button.

| Question Pool: | Geography               | ~     | Add | Update | Delete | Copy to exam pool |
|----------------|-------------------------|-------|-----|--------|--------|-------------------|
| Topic Pool:    | Unassigned $\checkmark$ |       | Add | Update | Delete | Copy to exam pool |
|                |                         |       |     |        |        |                   |
| Merge Pools    | . Permissions           | Close |     |        |        |                   |

#### **Creating Sub Pools**

To create a sub pool:

- 1. Click the Add button at the level you want to create the sub pool
- 2. In the New Name field that appears enter the name of the new pool appears in that field.
- 3. Click Submit.

#### Manage question pools

The list below indicates those question pools currently configured for NetDimensions. Pools are used as a means to group related questions for easy reference and assignment. To add, update, or delete an entry, click the appropriate button.

| Question Pool: | Geography   |    | ~     | Add | Update | Delete | Copy to exam pool |
|----------------|-------------|----|-------|-----|--------|--------|-------------------|
| Topic Pool:    | Europe      | ~  |       | Add | Update | Delete | Copy to exam pool |
| Subtopic Pool: | Unassigned  | ~  |       | Add | Update | Delete | Copy to exam pool |
|                |             |    |       |     |        |        |                   |
| Merge Pools    | . Permissio | ns | Close |     |        |        |                   |

#### **Defining Pool Permissions**

To define permissions:

- Select the pool to edit. Should you wish to edit a lower level pool, e.g. a Subtopic pool, you will need to first select the corresponding Question pool, then select the associated Topic pool before selecting the desired Subtopic pool.
- 2. Click on the Permissions button to launch the permissions selector

#### Manage question pools

The list below indicates those question pools currently configured for NetDimensions. Pools are used as a means to group related questions for easy reference and assignment. To add, update, or delete an entry, click the appropriate button.

| Question Pool: | Geography   | ~         | Add | Update | Delete | Copy to exam pool |
|----------------|-------------|-----------|-----|--------|--------|-------------------|
| Topic Pool:    | Europe      | ~         | Add | Update | Delete | Copy to exam pool |
| Subtopic Pool: | Italy       | ~         | Add | Update | Delete | Copy to exam pool |
| Pool Level 4:  | Unassigned  | ~         | Add | Update | Delete | Copy to exam pool |
|                |             |           |     |        |        |                   |
| Merge Pools    | . Permissio | ons Close |     |        |        |                   |

#### **Updating a Question Pool**

- 1. Select the pool to edit.
- 2. Click the Update button
- 3. Configure properties before saving:

|                                                                                                  |                         |                       |                       |                   |  | <b>≜</b> H | IO Sa |
|--------------------------------------------------------------------------------------------------|-------------------------|-----------------------|-----------------------|-------------------|--|------------|-------|
| Overview Learning                                                                                | Talent Corr             | municate Users        | s Reports             | System            |  |            |       |
| Question Pools Manager >                                                                         |                         |                       |                       |                   |  |            |       |
| Edit Question Be                                                                                 | ala                     |                       |                       |                   |  |            |       |
| East Question Po                                                                                 | ois                     |                       |                       |                   |  |            |       |
| These properties are used                                                                        | as the default question | n properties when a q | uestion is first crea | ted in this pool. |  |            |       |
| 0                                                                                                |                         |                       |                       |                   |  |            |       |
| General                                                                                          |                         |                       |                       |                   |  |            |       |
| Name                                                                                             |                         |                       |                       |                   |  |            |       |
| Pool -1004                                                                                       |                         |                       |                       |                   |  |            |       |
| Default Question Prefix                                                                          |                         |                       |                       |                   |  |            |       |
| Q                                                                                                |                         |                       |                       |                   |  |            |       |
| Default Weight                                                                                   |                         |                       |                       |                   |  |            |       |
| 1.0                                                                                              |                         |                       |                       |                   |  |            |       |
| Default Difficulty                                                                               |                         |                       |                       |                   |  |            |       |
| 1.0                                                                                              |                         |                       |                       |                   |  |            |       |
| Default Usage Limit                                                                              |                         |                       |                       |                   |  |            |       |
| 999999                                                                                           |                         |                       |                       |                   |  |            |       |
| Automatic Exempti                                                                                | ons 🛛                   |                       |                       |                   |  |            |       |
| "tester" test äöüß, Josi                                                                         | n test, Feb 17, 2017 9  | :00 AN ^              |                       |                   |  |            |       |
|                                                                                                  |                         |                       |                       |                   |  |            |       |
|                                                                                                  |                         |                       |                       |                   |  |            |       |
|                                                                                                  |                         |                       |                       |                   |  |            |       |
| Reminders                                                                                        |                         |                       |                       |                   |  |            |       |
| Reminders<br>Configure specific remin<br>Recipients                                              | der for this pool       | ) selected            |                       |                   |  |            |       |
| Reminders<br>Configure specific remin<br>Recipients<br>Search for a user                         | der for this pool       | ) selected            |                       |                   |  |            |       |
| Reminders<br>Configure specific remin<br>Recipients<br>Search for a user<br>Frequency            | der for this pool       | elected               |                       |                   |  |            |       |
| Reminders<br>Configure specific remin<br>Recipients<br>Search for a user<br>Frequency<br>Daily   | der for this pool<br>(  | selected              |                       |                   |  |            |       |
| Reminders<br>Configure specific remin<br>Recipients<br>Search for a user<br>Frequency<br>Daily • | der for this pool       | ) selected            |                       |                   |  |            |       |
| Reminders<br>Configure spacific remin<br>Recipients<br>Search for a user<br>Frequency<br>Daily   | der for this pool       | ) selected            |                       |                   |  |            |       |
| Reminders<br>Configure specific remin<br>Recipients<br>Search for a user<br>Frequency<br>Daily   | der for this pool       | ) selected            |                       |                   |  |            |       |

#### **Questions Pending Approval Reminders**

The administrator(s) who set up a certain question pool may want to receive a notification on questions that are waiting to be approved on a regular basis until there are no more outstanding approvals to be made.

At the question pool level, it's possible to select recipients to receive a reminder email on outstanding questions requiring approval and set the frequency of the reminder.

#### **Edit Question Pools**

These properties are used as the default question properties when a question is first created in this pool.

| Name The topic Default Question Prefix: Default Weight 1.0 Default Usage Limit 999999    AUTOMATIC EXEMPTIONS Add/Remove Program/Module Session  FemiNDERS  When Question in this pool is pending approval, this pool Inherits parent pools reminder settings as follows. 1. behaut Question in this pool is pending approval, this pool Inherits parent pools reminder settings as follows. 1. behaut Question in this pool is pending approval, this pool Inherits parent pools reminder settings as follows. 2. behaut Question in this pool is pending approval, this pool Inherits parent pools reminder settings as follows. 2. behaut Question in this pool is pending approval, this pool Inherits parent pools reminder settings as follows. 2. behaut Question in this pool is pending approval, this pool Inherits parent pools reminder settings as follows. 2. behaut Question in this pool is pending approval, this pool Inherits parent pools reminder settings as follows. 2. behaut Question in this pool is pending approval, this pool Inherits parent pools reminder settings as follows. 2. behaut Question in this pool is pending approval, this pool Inherits parent pools reminder settings as follows. 3. behaut Question in this pool is pending approval, this pool Inherits parent pools reminder settings as follows. 3. behaut Question in this pool Is pending approval, this pool Inherits parent pools reminder settings as follows. 3. behaut Question in this pool Is pending approval, this pool Inherits parent pools reminder settings as follows. 3. behaut Question in this pool Is pending approval, this pool Inherits parent pools reminder settings as follows. 3. behaut Question in this pool Is pending approval, this pool Is pending approval, this pool Is pending approval, this pool Is pending approval, this pool Is pending approval, this pool Is pending approval, this pool Is pending approval, this pool Is pending approval, this pool Is pending approval, this pool Is pending approval, this pool Is pending approval, this pool Is pending approval, this p | a new sector and                                                                                                    |                                     |                            |         |  |
|----------------------------------------------------------------------------------------------------|----------------------------------------------------------------------------------------------------|-------------------------------------|----------------------------|---------|--|
| Name<br>The topic<br>Default Question Prefix:<br>0<br>Default Weight<br>1.0<br>Default Usage Limit<br>999999<br>AutoMATIC EXEMPTIONS O<br>AutoMATIC EXEMPTIONS O<br>AddRemove Program/Module Session + -<br>C<br>REMINDERS<br>Reminder for this pool is pending approval, this pool inherits parent pools reminder settings as follows,<br>1. Default Question in this pool is pending approval, this pool inherits parent pools reminder settings as follows,<br>1. Default Question Pool: Daily Reminder to ADMIN NTS (NTS_ADMIN)<br>Config specific reminder for this pool<br>Recipients O selected<br>Search for a user O selected<br>Frequency<br>Daily T                                                                                                    |                                                                                                    |                                     |                            |         |  |
| The topic Default Question Prefix: Q Default Weight 1.0 Default Weight 1.0 Default Usage Limit 399999 Add/Remove Program/Module Session Add/Remove Program/Module Session REMINDERS When Question in this pool is pending approval, this pool inherits parent pools reminder settings as follows. 1. Default Question Pool: Daily Reminder to ADMIN NTS (NTS_ADMIN) Config specific reminder for this pool Recipients O selected Search for a user Frequency Daily Config user                                                                                                    | Name                                                                                                    |                                     |                            |         |  |
| Default Question Prefix:<br>O<br>Default Weight<br>1.0<br>Default Usage Limit<br>999999<br>Automatic exemptions O<br>Automatic exemptions O<br>Add/Remove Program/Module Session • • •<br>REMINDERS<br>When Question in this pool is pending approval, this pool inherits parent pools reminder settings as follows.<br>1. Default Question Pool: Daily Reminder to ADMIN NTS (NTS_ADMIN)<br>Config specific reminder for this pool<br>Recipients 0 selected<br>Search for a user •<br>Prequency<br>Daily •                                                                                                    | The topic                                                                                                    |                                     |                            |         |  |
| Q   Default Weight   1.0   Default Usage Limit   99999                                                                                                    | Default Question Prefix                                                                                                    |                                     |                            |         |  |
| Default Weight 1.0 Default Weight 1.0 Default Usage Limit 999999  AutoMATIC EXEMPTIONS  Add/Remove Program/Module Session                                                                                                    | Q                                                                                                    |                                     |                            |         |  |
| 1.0 Default Difficulty 1.0 Default Usage Limit 999999  AutoMATIC EXEMPTIONS  Add/Remove Program/Module Session  Add/Remove Program/Module Session  REMINDERS  REMINDERS  Reminder Solution Pool: Daily Reminder to ADMIN NTS (NTS_ADMIN) Config specific reminder for this pool Recepted to a user  requency Daily  Configure Content of the content of the con | Default Weight                                                                                                    |                                     |                            |         |  |
| Default Difficulty   1.0   Default Usage Limit   999999     AUTOMATIC EXEMPTIONS      AUTOMATIC EXEMPTIONS <td>1.0</td> <td></td> <td></td> <td></td> <th></th>                                                                                                    | 1.0                                                                                                    |                                     |                            |         |  |
| 1.0         Default Usage Limit         999999         AUTOMATIC EXEMPTIONS          Add/Remove Program/Module Session         + -         Add/Remove Program/Module Session         + -         REMINDERS         When Question in this pool is pending approval, this pool inherits parent pools reminder settings as follows.         1. Default Question Pool: Daily Reminder to ADMIN NTS (NTS_ADMIN)         Config specific reminder for this pool         tecipients       0 selected         Search for a user          requency          Daily                                                                                                    | Default Difficulty                                                                                                    |                                     |                            |         |  |
| Automatic exemptions  Add/Remove Program/Module Session  Reminders  Reminders  When Question in this pool is pending approval, this pool inherits parent pools reminder settings as follows.  Default Question Pool: Daily Reminder to ADMIN NTS (NTS_ADMIN) Config specific reminder for this pool Recipients  O selected Search for a user  Frequency Daily                                                                                                    | 1.0                                                                                                    |                                     |                            |         |  |
| 999999         Add/Remove Program/Module Session         Image: Comparison of the session of the session of the set of the set of th                                                                                    | Default Usage Limit                                                                                                    |                                     |                            |         |  |
| Add/Remove Program/Module Session                                                                                                    | 999999                                                                                                    |                                     |                            |         |  |
| Add/Remove Program/Module Session                                                                                                    |                                                                                                    |                                     |                            |         |  |
| REMINDERS         When Question in this pool is pending approval, this pool inherits parent pools reminder settings as follows.         1. Default Question Pool: Daily Reminder to ADMIN NTS (NTS_ADMIN)         Config specific reminder for this pool         Recipients       0 selected         Search for a user         Frequency         Daily                                                                                                    |                                                                                                    |                                     |                            |         |  |
| When Question in this pool is pending approval, this pool inherits parent pools reminder settings as follows.<br>1. Default Question Pool: Daily Reminder to ADMIN NTS (NTS_ADMIN)<br>Config specific reminder for this pool<br>Recipients 0 selected<br>Search for a user •••<br>Frequency Daily •                                                                                                    | REMINDERS                                                                                                    |                                     |                            |         |  |
| Config specific reminder for this pool<br>Recipients 0 selected<br>Search for a user •••<br>Frequency Daily •                                                                                                    |                                                                                                    | roval, this pool inherits parent po | ols reminder settings as l | ollows, |  |
| Search for a user                                                                                                    | When Question in this pool is pending app<br>1. Default Question Pool: Daily Reminder                                                                                                    | to ADMIN NTS (NTS_ADMIN)            |                            |         |  |
| Frequency<br>Daily                                                                                                    | When Question in this pool is pending app<br>1. Default Question Pool: Daily Reminder<br>Config specific reminder for this pool<br>Recipients                                            | to ADMIN NTS (NTS_ADMIN)            |                            |         |  |
| Daily                                                                                                    | When Question in this pool is pending ap,<br>1. Default Question Pool: Daily Reminder<br>Config specific reminder for this pool<br>Recipients<br>Search for a user                       | o selected                          |                            |         |  |
|                                                                                                    | When Question in this pool is pending ap;<br>1. Default Question Pool: Daily Reminder<br>Config specific reminder for this pool<br>Recipients<br>Search for a user<br>Frequency          | 0 selected                          |                            |         |  |
|                                                                                                    | When Question in this pool is pending ap;<br>1. Default Question Pool: Daily Reminder<br>Config specific reminder for this pool<br>Recipients<br>Search for a user<br>Frequency<br>Daily | 0 selected                          |                            |         |  |
|                                                                                                    | When Question in this pool is pending app<br>1. Default Question Pool: Daily Reminder<br>Config specific reminder for this pool<br>Recipients<br>Search for a user<br>Frequency<br>Daily | 0 selected                          |                            |         |  |

An email template can be assigned at the system level in System Configuration to be used in such email delivery. Within the template, a new parameter can be appended to the mail message plugging in the question pool name with which there are questions to be approved.

| Learning modules launched as exams are of                | ONLINE Learning Type <ul> <li>Image: Type Image: Type Image: Type</li></ul> |   | 6.2  | 0 |
|----------------------------------------------------------|----------------------------------------------------------------------------------------------------|---|------|---|
| Allow Non-Gradable Exam Type To Mark Course as Completed | Survey                                                                                                    |   | 8.3  | 0 |
| Questions Pending Approval Reminder Template:            |                                                                                                    | 8 | 11.1 | 0 |
| Enrolled Learning Modules                                |                                                                                                    |   |      |   |
| Show deadline information                                |                                                                                                    |   | 5.5  |   |

| E-mail Template Editor                                                                                                    | 0 6                                                                                                    | 9 7 X                                                                                                    |                                    |                                    |                         |
|----------------------------------------------------------------------------------------------------|----------------------------------------------------------------------------------------------------|----------------------------------------------------------------------------------------------------|------------------------------------|------------------------------------|-------------------------|
| Templates                                                                                                    | Direct Appraiser     HR Manager     Course Specific instructor(s)     Default System Approver     Default System User/Adminis     Appraiser     Super-Appraiser     Organization Approver     Specific User     External E-mail     Messages may be sent to one | e or more external e-mail addresses. Use comma (.) to                                                                                                    | separate multiple add              | dresses.                           | *<br>*<br>*<br>*<br>*   |
| APPRAISAL WORKFLOW TRAINING REQUEST     Approval Expired Notification     As_AfterDeploy     As_OvergoOff     As_OvergoOff     As_CeviewerAccept     As_ReviewerAccept     As_ReviewerAccept     As_ReviewerAccept     As_ReviewerApprove     As_SignOffReminder     Cert Award     CP_AdhocKxpire     CP_AdhocKxpire     CP_ModExpire     CP_ModExpire                              | Message<br>Enter a new message or selected are indicated as (keyword):<br>Language<br>Predefined Message<br>Subject<br>NOTE: For security rea<br>This is a reminder for pending                                                                                 | ct text from one of the predefined messages (the text<br>text and others may be added using the drop-down lis<br>English<br>Default Enrollment Approval Reminder<br>question pending approval reminder<br>secons, the external approval link is NOT a<br>g question [question_pool] | may be altered for thi<br>i below. | s specific message). S<br>e-mails. | substitution parameters |
| C.P. Revoke     Enail_prota     email_plobal     email_org1     Gentle_completion Reminder(Deadline)     G_AssignedGoal     G_CompletionReminder_toDA     G_CompletionReminder_toDA     G_Goal_doal_toDA     G_ModifiedGoal_toDA     G_ModifiedGoal_toDA     G_ModifiedGoal_toDA     Instructor Assigned to Class E-mail     Instructor Deassigned to Class E-mail     multi-anguage | Parameters Question Pool<br>Attachments<br>Select an attachment from th<br>Assign attachment<br>Remove assigned attachmen                                                                                                    | Append To Me te repository.                                                                                                    | ossago                             |                                    |                         |

#### **Deleting a Question Pool**

To delete a question pool:

- 1. Select the pool to edit.
- 2. Click **Delete**. A confirmation dialog box opens.
- 3. Click **OK**. The selected Question pool is now deleted.

#### **Merging Question Pools**

The Merge Question Pools functionality allows the user or the administrator to migrate all questions from one pool (source pool) to another pool (target pool). To merge a question pool:

- 1. From the Manage Questions Pools menu, click the Merge Pools... button
- 2. Under the **Source** section, select the question pool level where the questions to be migrated is located.
- 3. Under the Target section, select the question pool level where the question will be migrated.
- 4. Click Submit

#### Merge Question Pools

All questions in the source pool(s) are migrated to the target pool(s). You may select any pool level for the source or target.

Question Pool Level 1:
Default Question Pool •

Question Pool Level 2:
Unassigned •

Target

Question Pool Level 1:
Default Question Pool •

Question Pool Level 1:
Default Question Pool •

Question Pool Level 1:
Default Question Pool •

Question Pool Level 2:
Unassigned •

5. The list of questions from the source question pool level is displayed. Click the **Continue** button.

### Merge Question Pools

| Que | estions Migrated |
|-----|------------------|
| Q1  | migrated         |
| Q2  | migrated         |
| Q3  | migrated         |
| Q4  | migrated         |
| Q5  | migrated         |

Continue

6. Once the **Continue** button is clicked, all questions from the Source pool will be migrated to the Target pool.

## Managing Questions

Questions are managed at Manage > Exam and Question Manager > Questions, where you can launch the Question Editor to

- 1. Create a Question
- 2. Edit an existing question
- 3. Manage Question Pools
- 4. Export the list to CSV (in the Question Data Loader CSV format)

| NetDim             |                                                                                                    |                                                                                                    |                                                                                                    | -                                                                                                    |                 |                                                                                                    |                                                                                                    |                                                                                                    |                                                                                                    | ,                                                                                                    |
|--------------------|----------------------------------------------------------------------------------------------------|----------------------------------------------------------------------------------------------------|----------------------------------------------------------------------------------------------------|----------------------------------------------------------------------------------------------------|-----------------|----------------------------------------------------------------------------------------------------|----------------------------------------------------------------------------------------------------|----------------------------------------------------------------------------------------------------|----------------------------------------------------------------------------------------------------|----------------------------------------------------------------------------------------------------|
| OVERV              | IEW LEAF                                                                                                    | INING                                                                                                    | TALENT                                                                                                    | COMMUNICATE                                                                                           | USERS           | REPORTS                                                                                                    | SYSTEM                                                                                                    |                                                                                                    |                                                                                                    |                                                                                                    |
| Exam               | and Quest                                                                                                    | tion Mar                                                                                                    | nager                                                                                                    |                                                                                                    |                 |                                                                                                    |                                                                                                    |                                                                                                    |                                                                                                    |                                                                                                    |
| Exams              | Questions                                                                                                    |                                                                                                    |                                                                                                    |                                                                                                    |                 |                                                                                                    |                                                                                                    |                                                                                                    |                                                                                                    |                                                                                                    |
|                    |                                                                                                    |                                                                                                    |                                                                                                    |                                                                                                    |                 | + HIDE FILTERS                                                                                                    |                                                                                                    |                                                                                                    |                                                                                                    |                                                                                                    |
| Text/II            | D                                                                                                    |                                                                                                    | Question P                                                                                                    | ool (Manage)                                                                                          | Question Type   |                                                                                                    | Status Filter                                                                                                    |                                                                                                    |                                                                                                    |                                                                                                    |
| Diffieur           |                                                                                                    |                                                                                                    | ALL                                                                                                    |                                                                                                    | All             |                                                                                                    | All                                                                                                    | ,                                                                                                    | •                                                                                                    |                                                                                                    |
| Difficu            | iity                                                                                                    |                                                                                                    | Priority o                                                                                                    | questions only                                                                                        |                 |                                                                                                    |                                                                                                    |                                                                                                    |                                                                                                    |                                                                                                    |
| Filter             | Reset                                                                                                    |                                                                                                    |                                                                                                    |                                                                                                    |                 |                                                                                                    |                                                                                                    |                                                                                                    |                                                                                                    |                                                                                                    |
|                    |                                                                                                    |                                                                                                    |                                                                                                    |                                                                                                    |                 |                                                                                                    |                                                                                                    |                                                                                                    |                                                                                                    |                                                                                                    |
|                    |                                                                                                    |                                                                                                    |                                                                                                    |                                                                                                    |                 |                                                                                                    |                                                                                                    |                                                                                                    |                                                                                                    | Results per Page: 25                                                                                                    |
|                    |                                                                                                    |                                                                                                    |                                                                                                    |                                                                                                    |                 |                                                                                                    |                                                                                                    |                                                                                                    |                                                                                                    |                                                                                                    |
| Showing:           | 1 - 25 of 338                                                                                                    |                                                                                                    |                                                                                                    |                                                                                                    |                 |                                                                                                    |                                                                                                    |                                                                                                    |                                                                                                    | < 1 2 3 4 >                                                                                                    |
| Showing:<br>Bulk A | 1 - 25 of 338                                                                                                    |                                                                                                    |                                                                                                    |                                                                                                    |                 |                                                                                                    |                                                                                                    |                                                                                                    | Export                                                                                                 | t to CSV + Create Question                                                                                                    |
| Showing:<br>Bulk A | 1 - 25 of 338<br>action V<br>Question IE                                                                                                    | ) <b>^</b> Tex                                                                                                    | xt                                                                                                    |                                                                                                    |                 | Priority                                                                                                    | ≎ Туре                                                                                                    | Difficulty                                                                                                    | Export<br>\$ Status                                                                                    | t to CSV + Create Question                                                                                                    |
| Showing:<br>Bulk A | 1 - 25 of 338<br>action V<br>Question ID<br>AM-Q1                                                                                                    | ) 🔺 Tex<br>Ver                                                                                                    | xt<br>rsion 2 is cho                                                                                                    | oice 2                                                                                                |                 | Priority<br>No                                                                                                    | ≎ Type<br>Single Choice                                                                                                    | Difficulty<br>1.0                                                                                                    | Export<br>\$ Status<br>Retired                                                                         | t to CSV + Create Question<br>⇒ External Approval<br>Not marked for review                                                                                                    |
| Showing:<br>Bulk A | 1 - 25 of 338<br>ction  Question ID AM-Q1 AM-Q2                                                                                                    | ) ^ Tex<br>Ver<br>Ver                                                                                                    | xt<br>rsion 2 is cho<br>rsion 2 is cho                                                                                                    | oice 2<br>oice 2                                                                                      |                 | Priority<br>No                                                                                                    | ≎ Type<br>Single Choice<br>Single Choice                                                                                                    | <ul> <li>Difficulty</li> <li>1.0</li> <li>1.0</li> </ul>                                                                                                    | Export<br>Status<br>Retired<br>Retired                                                                 | 1 2 3 4       to CSV     Create Question     External Approval     Not marked for review     Not marked for review                                                                                                    |
| Showing:<br>Bulk A | 1 - 25 of 338<br>ction  Question IE<br>AM-Q1<br>AM-Q2<br>Edit                                                                                                    | کم کر اور<br>Ver<br>روس ا                                                                                                    | xt<br>rsion 2 is cho<br>rsion 2 is cho<br>rsion 2 - B is                                                                                                    | oice 2<br>oice 2<br>Correct                                                                           |                 | ♦ Priority<br>No No No No                                                                                                    | Type     Single Choice     Single Choice     Single Choice                                                                                                    | <ul> <li>Difficulty</li> <li>1.0</li> <li>1.0</li> <li>1.0</li> </ul>                                                                                                    | Export Status Retired Retired Retired                                                                  | 1     2     3     4     >       to CSV     +     Create Question       Create Approval       Not marked for review       Not marked for review       Not marked for review                                                                                                    |
| Bulk A             | 1 - 25 of 338<br>ction  Question IE<br>AM-Q1<br>AM-Q2<br>Edit<br>Manage Language                                                                                                    | Ver                                                                                                    | xt<br>rsion 2 is cho<br>rsion 2 is cho<br>rsion 2 - B is<br>e once                                                                                              | oice 2<br>oice 2<br>Correct                                                                           |                 | Priority No No No No No No No                                                                                                    | <ul> <li>↓ Type</li> <li>Single Choice</li> <li>Single Choice</li> <li>Single Choice</li> <li>Single Choice</li> </ul>                                                                                                    | <ul> <li>Difficulty</li> <li>1.0</li> <li>1.0</li> <li>1.0</li> <li>1.0</li> <li>1.0</li> </ul>                                                                                                    | Export Export Export Retired Retired Retired Approved                                                  | 1     2     3     4     >       to CSV     +     Create Question       Create Question     Not marked for review       Not marked for review       Not marked for review       Not marked for review       Not marked for review       Not marked for review                                                                                                    |
| Showing:<br>Bulk A | 1 - 25 of 338<br>ction  Question IE AM-Q1 AM-Q2 Edit Anage Language AM-Q5                                                                                                    | )  Tex Ver Ver e Bundles                                                                                                    | xt<br>rsion 2 is chr<br>rsion 2 is chr<br>rsion 2 - B is<br>e once<br>mmy                                                                                       | bice 2<br>bice 2<br>Correct                                                                           |                 | <ul> <li>Priority</li> <li>No</li> <li>No</li> <li>No</li> <li>No</li> <li>No</li> <li>No</li> <li>No</li> </ul>                                                                                                    | Type     Single Choice     Single Choice     Single Choice     Single Choice     Single Choice     Single Choice                                                                                                    | <ul> <li>Difficulty</li> <li>1.0</li> <li>1.0</li> <li>1.0</li> <li>1.0</li> <li>1.0</li> <li>1.0</li> <li>1.0</li> </ul>                                                                                                    | Export C Status Retired Retired Retired Approved Approved                                              | 1     2     3     4     >       to CSV     +     Create Question       •     External Approval       •     Not marked for review       •     Not marked for review       •     Not marked for review       •     Not marked for review       •     Not marked for review       •     Not marked for review       •     Not marked for review                                                                                                    |
| Showing:<br>Bulk A | 1 - 25 of 338<br>ction V<br>Question ID<br>AM-Q1<br>AM-Q2<br>Ction<br>AM-Q2<br>Ction<br>AM-Q2<br>Ction<br>AM-Q2<br>Ction<br>Ction<br>AM-Q2<br>Ction<br>Ction | o ∧ Tex<br>Ver<br>Por<br>Bundles<br>Sel                                                                                                    | xt<br>rsion 2 is cho<br>rsion 2 is cho<br>rsion 2 - B is<br>e once<br>mmy<br>lect an Optio                                                                      | olce 2<br>olce 2<br>Correct                                                                           |                 | <ul> <li>Priority</li> <li>No</li> <li>No</li> <li>No</li> <li>No</li> <li>No</li> <li>No</li> <li>No</li> <li>No</li> <li>No</li> <li>No</li> </ul>                                                                                                    | Type     Single Choice     Single Choice     Single Choice     Single Choice     Single Choice     Single Choice     Single Choice     Single Choice                                                                                             | <ul> <li>Difficulty</li> <li>1.0</li> <li>1.0</li> <li>1.0</li> <li>1.0</li> <li>1.0</li> <li>1.0</li> <li>1.0</li> <li>1.0</li> <li>1.0</li> <li>1.0</li> <li>1.0</li> <li>1.0</li> </ul>                                                                                                    | Export<br>Cartered<br>Retired<br>Retired<br>Approved<br>Active                                         | 1     2     3     4     >       to CSV     +     Create Cuestion       •     Net marked for review       •     Not marked for review       •     Not marked for review       •     Not marked for review       •     Not marked for review       •     Not marked for review       •     Not marked for review       •     Not marked for review       •     Not marked for review       •     Not marked for review                                                                                                    |
| Showing:<br>Bulk A | 1 - 25 of 338<br>ction  Question IE AM-Q1 AM-Q2 Ction Amage Language AM-Q5 DIAG LT-1                                                                                                    | Ver<br>Ver<br>Bundles<br>Sel<br>Ple                                                                                                    | xt<br>rsion 2 is cho<br>rsion 2 - B is<br>e once<br>mmy<br>lect an Optio<br>aase select tl                                                                      | pice 2<br>correct<br>in<br>he option that most a                                                      | applies to you. | Priority No No | Type     Single Choice     Single Choice     Single Choice     Single Choice     Single Choice     Single Choice     Single Choice     Single Choice     Single Choice     Single Choice                                                         | <ul> <li>Difficulty</li> <li>1.0</li> <li>1.0</li> <li>1.0</li> <li>1.0</li> <li>1.0</li> <li>1.0</li> <li>1.0</li> <li>1.0</li> <li>1.0</li> <li>1.0</li> <li>1.0</li> <li>1.0</li> </ul>                                                                                                    | Export<br>Status<br>Retired<br>Retired<br>Retired<br>Approved<br>Approved<br>Active<br>Active          | 1     2     3     4     >       Lto CSV     +     Create Cuestion       •     Net marked for review       •     Not marked for review       •     Not marked for review       •     Not marked for review       •     Not marked for review       •     Not marked for review       •     Not marked for review       •     Not marked for review       •     Not marked for review       •     Not marked for review       •     Not marked for review       •     Not marked for review                                                                                                    |
| Showing:<br>Bulk A | 1 - 25 of 338<br>ction V<br>Question ID<br>AM-Q2<br>AM-Q2<br>Cdit<br>Am-Q2<br>DIAG<br>DIAG<br>LT-1<br>LT-2                                                                                                    | A Tex<br>Ver<br>Ver<br>Bundles<br>Sel<br>Ple<br>Sel                                                                                                    | xt<br>rsion 2 is chr<br>rsion 2 - B is<br>e once<br>mmy<br>lect an Optio<br>ease select tl<br>lect an appro                                                     | pice 2<br>Correct<br>in<br>he option that most a<br>spriate option                                    | applies to you. | <ul> <li>Priority</li> <li>No</li> <li>No</li> </ul>                                                                                                    | Type     Single Choice     Single Choice     Single Choice     Single Choice     Single Choice     Single Choice     Single Choice     Single Choice     Single Choice     Single Choice     Single Choice                                       | <ul> <li>Difficulty</li> <li>Difficulty</li> <li>1.0</li> <li>1.0</li> </ul>                                              | Export Status Retired Retired Approved Approved Approved Active Active Active                          | 1     2     3     4     >       to CSV     +     Create Cuestion       •     Net marked for review       •     Not marked for review       •     Not marked for review       •     Not marked for review       •     Not marked for review       •     Not marked for review       •     Not marked for review       •     Not marked for review       •     Not marked for review       •     Not marked for review       •     Not marked for review       •     Not marked for review       •     Not marked for review                                                                                                    |
|                    | 1 - 25 of 338<br>ction  Coestion IC<br>AM-Q1<br>AM-Q2<br>Coestion IC<br>AM-Q2<br>AM-Q2<br>Coestion IC<br>AM-Q2<br>Coestion IC<br>AM-Q2<br>Coestion IC<br>AM-Q2<br>Coestion IC<br>AM-Q2<br>Coestion IC<br>AM-Q2<br>Coestion IC<br>AM-Q2<br>Coestion IC<br>AM-Q2<br>Coestion IC<br>AM-Q2<br>Coestion IC<br>AM-Q2<br>Coestion IC<br>AM-Q2<br>Coestion IC<br>Coestion IC<br>AM-Q2<br>Coestion IC<br>Coestion IC<br>Coestion                                                                                                    | Control Control Contro | xt<br>rsion 2 is chr<br>rsion 2 is chr<br>rsion 2 - B is<br>e once<br>mmy<br>lect an Optio<br>asase select tl<br>lect an appro<br>suld you reco                 | pice 2<br>Correct<br>in<br>he option that most a<br>ppriate option<br>immend this course              | upplies to you. | C Priority<br>No<br>No<br>No<br>No<br>No<br>No<br>No<br>No<br>No<br>No<br>No<br>No                                                                                                    | C Type     Single Choice     Single Choice     Single Choice     Single Choice     Single Choice     Single Choice     Single Choice     Single Choice     Single Choice     Single Choice     Single Choice     Single Choice     Single Choice | <ul> <li>Chiliculty</li> <li>1.0</li> <li>1.0</li> </ul> | Export<br>Status<br>Retired<br>Retired<br>Approved<br>Approved<br>Active<br>Active<br>Active<br>Active | 1     2     3     4     >       Lto CSV     +     Create Cuestion       •     Not marked for review       •     Not marked for review                                                                                                    |
| Showing:           | 1 - 25 of 338<br>cton  Coestion IC<br>AM-Q1<br>AM-Q2<br>Coestion IC<br>AM-Q2<br>AM-Q2<br>Coestion IC<br>AM-Q2<br>Coestion IC<br>AM-Q2<br>Coestion IC<br>Coestion IC<br>AM-Q2<br>Coestion IC<br>AM-Q2<br>Coestion IC<br>AM-Q2<br>Coestion IC<br>Coestion IC<br>AM-Q2<br>Coestion IC<br>AM-Q2<br>Coestion IC<br>AM-Q2<br>Coestion IC<br>AM-Q2<br>Coestion IC<br>AM-Q2<br>Coestion IC<br>AM-Q2<br>Coestion IC<br>AM-Q2<br>Coestion IC<br>Coestion IC<br>Co                                                                                                    | Control Control Contro | xt<br>rsion 2 is cho<br>rsion 2 is cho<br>rsion 2 - B is<br>e once<br>mmy<br>lect an Optio<br>aase select ti<br>lect an appro<br>suld you reco<br>nich of these | oice 2<br>correct<br>on<br>he option that most a<br>optiate option<br>mmend this course<br>are fruits | upplies to you. | C Priority<br>No<br>No<br>No<br>No<br>No<br>No<br>No<br>No<br>No<br>No<br>No<br>No<br>No                                                                                                    | C Type     Single Choice     Single Choice     Single Choice     Single Choice     Single Choice     Single Choice     Single Choice     Single Choice     Single Choice     Single Choice     Single Choice     Multiple Choice                 | <ul> <li>Chiliculty</li> <li>1.0</li> <li>1.0</li> </ul> | Export<br>Status<br>Retired<br>Retired<br>Approved<br>Active<br>Active<br>Active<br>Active<br>Active   | 1     2     3     4     >       Lto CSV     +     Create Cuestion       •     Not marked for review       •     Not marked for review |

#### **Question Types**

The LMS supports the following question types:

|   | Туре               | Description                                                                                                    | Data<br>Loader<br>Code |
|---|--------------------|----------------------------------------------------------------------------------------------------|------------------------|
| 1 | Drag and Drop      | drag the selection image to the correct area on the background image                                                                                                    | DD                     |
| 2 | Essay              | You need not enter a correct answer or choice column data                                                                                                    | ES                     |
| 3 | Fill in the Blanks | Enter the matching text in the Correct Answer                                                                                                    | FB                     |
| 4 | Hotspot            | One or more invisible hot areas can be defined in a picture and a user answers the question correctly if he selects one of these hot areas. There can be more than one correct answer.                                               | HS                     |
| 5 | Matching           | Up to 20 column choices can be specified. If you leave the correct<br>answer column blank, the system will automatically match the<br>columns serially. That is, Choice 1 will be matched to Choice 2,<br>Choice 3 to Choice 4, etc. | MA                     |

| 6  | Multiple choice | there are multiple correct answers. Select all the answers that are correct.                                                                                                    | MC |
|----|-----------------|----------------------------------------------------------------------------------------------------|----|
| 7  | Rating          | Enter the high and low values in Choices 1 and 2 and the spread in the Correct Answer column.                                                                                                    | RA |
| 8  | Single choice   | there is a single correct answer - select the correct answer                                                                                                    | SC |
| 9  | True/False      | select True or False from the drop down menu.                                                                                                    | TF |
| 10 | Triple Rating   | Enter the high and low values in Choices 1 and 2 and the spread in<br>the Correct Answer column. The system will apply default values if<br>you do not enter your own information. The next three columns are<br>used for the "column Heading" fields while the subsequent ten<br>columns are used for "Item" fields | TR |

#### **Creating Questions**

To create a new question, go to Manage > Exam and Question Manager > Questions:

1. Click the Create Question icon to launch the question editor

| Question Editor                                                                   |                                                                           |          |         | A              | 0                          | Ť                           | ×                                                                                                    |
|-----------------------------------------------------------------------------------|---------------------------------------------------------------------------|----------|---------|----------------|----------------------------|-----------------------------|----------------------------------------------------------------------------------------------------|
| Question Pool<br>Default Question Pool [<br>Any                                   | Create A New Question                                                     |          |         |                |                            |                             |                                                                                                    |
| Display Questions                                                                 | Create A New Question<br>Enter a new Question ID below. Subsequent screen | s will a | allow y | ou to :        | set qu                     | estion p                    | operties.                                                                                                    |
| Legend<br>Work In Progress<br>Ready for Review<br>Reviewed<br>Approved<br>Retired | Enter the Question ID: 01                                                 |          |         | Qu<br>Qu<br>Qu | estion<br>estion<br>estion | Type:<br>Pool Le<br>Pool Le | Single Choice  Vel 1: Default Question Pool  Vel 2: Unassigned  Vel 2: Unassigned  Vel 2: Unassigned  Vel 2: Unassigned Vel 2: Unassigned Vel 2: Unas Vel 2: Unas Vel 2: Unas Vel 2: Unas Vel 2: |

- 2. Input the fields for: Question ID, Question Type and choose the Question Pool Level. Click **Creat** e.
- 3. Enter the remaining question properties and Save

| Question Editor                                                                                       |                                                                                                    |                 |
|----------------------------------------------------------------------------------------------------|----------------------------------------------------------------------------------------------------|-----------------|
| Guestion Pool<br>Default Question Pool •<br>Math •<br>Any •                                           | Question Editor Details Overclas D. 22                                                                                  |                 |
| Display Questions<br>-Work In Progress<br>- Ready for Review<br>- Approved<br>- Approved<br>- Retired | Question ID:     Q3       Version:     1       Status:     Work In Progress                                             |                 |
|                                                                                                    | Reference Info:<br>Mandatory (Question will always appear in sections with randomly selected questions):<br>Text:       |                 |
|                                                                                                    | Always show choices in same order?                                                                                      | Correct Answer: |
|                                                                                                    | Choice#1:<br>Choice#2:<br>Choice#3:                                                                                     | 0               |
|                                                                                                    | Choice#4:<br>Display Additional Choices Hide Additional Choices<br>Display Additional Comments Hide Additional Comments |                 |

- Different properties screens will appear depending on the question type.
- The "New Questions Have Public Permissions" default value is "un-checked" in System Configuration. With this, write permission is granted only to the owner of the question.

| New Questions Have Public Permissions |  | 4.6 | ? |
|---------------------------------------|--|-----|---|

#### **Single Choice and Multiple Choice Options**

Question authors are allowed to add choices dynamically in the Questions Editor without any limit for the number of choices in multiple choice or single choice questions and the Question CSV Loader provides the same support.

|           |   | Co | rrect Answer |
|-----------|---|----|--------------|
| Choice#1: | 1 |    | 8            |
| Choice#2: | 2 |    | 0            |
| Choice#3: | 3 |    | 8            |
| Choice#4: | 4 |    | 8            |
| Choice#5: | 5 |    | 8            |
| Choice#6: | 6 |    | 8            |
| Choice#7: | 7 |    | 8            |
| Choice#8: | 8 |    | 8            |
| Choice#9: |   |    |              |

To add choices in Questions CSV loader, add new column headers with format "Choice"+Index (e.g Choice21) and input corresponding choice values.

#### Info

The correct choices defined for a multiple-choice question in the Question CSV Loader require '|' as a separator

#### **Drag and Drop Question Type**

Drag and Drop question type allows draggable items to be set-up with correct answers defined as dragged item locations.

- No partial grading all draggable items must be correctly placed in order for a correct response.
- Draggable items do not have defined starting positions they are all initially positioned beneath the background image, in a row.
- Image files must be .jpg, .jpeg, .gif or .png

To create a Drag and Drop question type:

1. From the Question Editor, choose **Drag and Drop** from the Question type field then click **Create**.

| Question Pool Mathematics Any                    | Create A New Question                          |                                                |                                                         |
|--------------------------------------------------|------------------------------------------------|------------------------------------------------|---------------------------------------------------------|
| <ul> <li>Q12 (Fill in Blank)</li> </ul>          | Create A New Question                          |                                                |                                                         |
| = Q14 (SC)                                       | Enter a new Question ID below. Subsequent scre | ens will allow you to set question properties. |                                                         |
| Display Questions                                | Enter the Question ID: Q18                     | Question Type: Sing                            | jle Choice 💌                                            |
| Legend                                           |                                                | Question Pool Level 1: Dra                     | and Drop                                                |
| Work In Progress<br>Ready for Review<br>Reviewed | Create                                         | Question Pool Level 2: Fill-<br>Hot<br>Mat     | m-the-Blank<br>spot                                     |
| Approved<br>Retired                              |                                                | Mul<br>Rati<br>Sinı<br>Trip<br>Truc            | iple Choice<br>ng<br>gle Choice<br>le Rating<br>a/False |

2. The *Details* page appears.Click Add Draggable.

| uestion Pool                                              |                     |                                                                     |  |
|-----------------------------------------------------------|---------------------|---------------------------------------------------------------------|--|
|                                                           | Question Ed         | itor                                                                |  |
| thematics 💌                                               |                     |                                                                     |  |
|                                                           | Preview/Approval    |                                                                     |  |
| <ul> <li>Q12 (Fill in Blank)</li> <li>Q14 (EC)</li> </ul> | Question ID: Q19    |                                                                     |  |
| - Q14 (SC)                                                | Question is. Q is   |                                                                     |  |
| splay Questions                                           |                     |                                                                     |  |
|                                                           | Question ID:        | Q19                                                                 |  |
| end<br>wk.lp. Programs                                    | Version:            | 1                                                                   |  |
| ady for Review                                            | Status:             | Work in Progress                                                    |  |
| eviewed                                                   | Reference Info:     |                                                                     |  |
| etired                                                    | Man delens (Quantin |                                                                     |  |
|                                                           | mandatory (odestion | m will always appear in sections with randomly selected questions). |  |
|                                                           | Taxt                |                                                                     |  |
|                                                           | I OAL               |                                                                     |  |
|                                                           |                     |                                                                     |  |
|                                                           |                     |                                                                     |  |
|                                                           |                     |                                                                     |  |
|                                                           |                     |                                                                     |  |
|                                                           | Set Hot Area        |                                                                     |  |
|                                                           | -                   |                                                                     |  |
|                                                           | Background Image:   | ( 🙀 💟                                                               |  |
|                                                           |                     |                                                                     |  |
|                                                           | Draggables:         |                                                                     |  |
|                                                           | Draggable Image:    |                                                                     |  |
|                                                           |                     |                                                                     |  |
|                                                           | Hot Area: x: 0      | Width: 0 Edit Hot Area Remove Draggable                             |  |
|                                                           | У. <u>О</u>         | Height O                                                            |  |
|                                                           |                     |                                                                     |  |
|                                                           |                     |                                                                     |  |
|                                                           | Add Draggable       |                                                                     |  |
|                                                           |                     |                                                                     |  |

3. The screen refreshes, adding another draggable settings.

|                                                                           |                                          | -                     |             |                       |                |          |   |  |
|---------------------------------------------------------------------------|------------------------------------------|-----------------------|-------------|-----------------------|----------------|----------|---|--|
| athematics                                                                | Preview/Approval                         |                       |             |                       |                |          |   |  |
| ny 💌                                                                      | Question ID: Q19                         |                       |             |                       |                |          |   |  |
| Q12 (Fill in Blank)                                                       |                                          |                       |             |                       |                |          |   |  |
| = Q14 (SC)                                                                | Question ID:                             | Q19                   |             |                       |                |          |   |  |
| isplay Questions                                                          | Version:<br>Status:                      | 1<br>Work in Pro      | gress       |                       |                |          |   |  |
| Legend<br>Work In Progress<br>Reviewed<br>Reviewed<br>Approved<br>Retired | Reference Info:                          |                       |             |                       |                |          |   |  |
|                                                                           | Mandatory (Questic                       | on will always ap     | opear in se | ections with randomly | selected quest | ions):   |   |  |
|                                                                           | Text:                                    |                       |             |                       |                |          |   |  |
|                                                                           |                                          |                       |             |                       |                |          |   |  |
|                                                                           |                                          |                       |             |                       |                |          |   |  |
|                                                                           | Set Hot Area                             |                       |             |                       |                |          |   |  |
|                                                                           | Background Image                         | c                     |             |                       |                | 90       | 8 |  |
|                                                                           | Draggables:                              |                       |             |                       |                |          |   |  |
|                                                                           | Draggable Image                          | 8                     |             |                       |                |          |   |  |
|                                                                           |                                          |                       |             |                       | -              |          |   |  |
|                                                                           | Hot Area: x: 0                           | Width:                | 0           | Edit Hot Area         | Remove D       | raggable |   |  |
|                                                                           | Y: 0                                     | Height                | 0           |                       |                |          |   |  |
|                                                                           |                                          |                       |             |                       |                |          |   |  |
|                                                                           | Draggable Image                          |                       |             |                       |                | <b>Q</b> | × |  |
|                                                                           | Draggable image<br>Hot Area: x: 0        | :                     | 0           | Edit Hot Area         | Remove D       | R 💟      | × |  |
|                                                                           | Draggable Image<br>Hot Area: x 0<br>Y: 0 | :<br>Width:<br>Height | 0           | Edit Hot Area         | Remove D       | R 🕅      | × |  |

4. Select images from Repository Manager for the Background and Draggables by clicking the **Select** ic on.

| Question Editor                                                        |                                   |                   | 0          |                    | C# X            |             |   |  |
|------------------------------------------------------------------------|-----------------------------------|-------------------|------------|--------------------|-----------------|-------------|---|--|
| Question Pool                                                          |                                   | 2                 |            |                    |                 |             |   |  |
| Mathematics                                                            | Preview/Approval                  |                   |            |                    |                 |             |   |  |
| Any 🔻                                                                  | Question ID: Q19                  |                   |            |                    |                 |             |   |  |
| Q12 (Fill in Blank)                                                    |                                   |                   |            |                    |                 |             |   |  |
| = Q14 (SC)                                                             | Question ID:                      | Q19               |            |                    |                 |             |   |  |
| Display Questions                                                      | Version:<br>Status:               | 1<br>Work in Prog | ress       |                    |                 |             |   |  |
| Legend<br>Work In Progress<br>Ready for Review<br>Reviewed<br>Approved | Reference Info:                   |                   |            |                    |                 |             |   |  |
|                                                                        | Mandatory (Question               | ı will always apı | pear in se | ctions with randor | nly selected qu | iestions):  |   |  |
| Retired                                                                | Text:                             |                   |            |                    |                 |             |   |  |
|                                                                        | Set Hot Area<br>Background Image: |                   |            |                    |                 | •           | 2 |  |
|                                                                        | Draggables:                       |                   |            |                    |                 |             |   |  |
|                                                                        | Draggable Image:                  |                   |            |                    |                 | <b>Q</b>    |   |  |
|                                                                        | Hot Area: x: 0                    | Width:            | 0          | Edit Hot Are       | a Remov         | e Draggable |   |  |
|                                                                        | ¥. 0                              | Height            | 0          |                    |                 |             |   |  |
|                                                                        |                                   |                   |            |                    |                 |             |   |  |
|                                                                        | Draggable Image:                  |                   |            |                    |                 | <b>Q</b>    | × |  |
|                                                                        | Hot Area: x: 0                    | Width:            | 0          | Edit Hot Are       | a Remov         | e Draggable |   |  |
|                                                                        | У. О                              | Height            | 0          |                    |                 |             |   |  |
|                                                                        | Add Draggable                     |                   |            |                    |                 |             |   |  |
|                                                                        | Display Addition                  | al Comments       | Hide       | Additional Com     | ments           |             |   |  |

- 5. Define area of correct answer for each draggables by clicking on Edit Hot Area.
- 6. Click on the background image and drag out the hot area.
- 7. Click Set Hot Area to record the selected area.

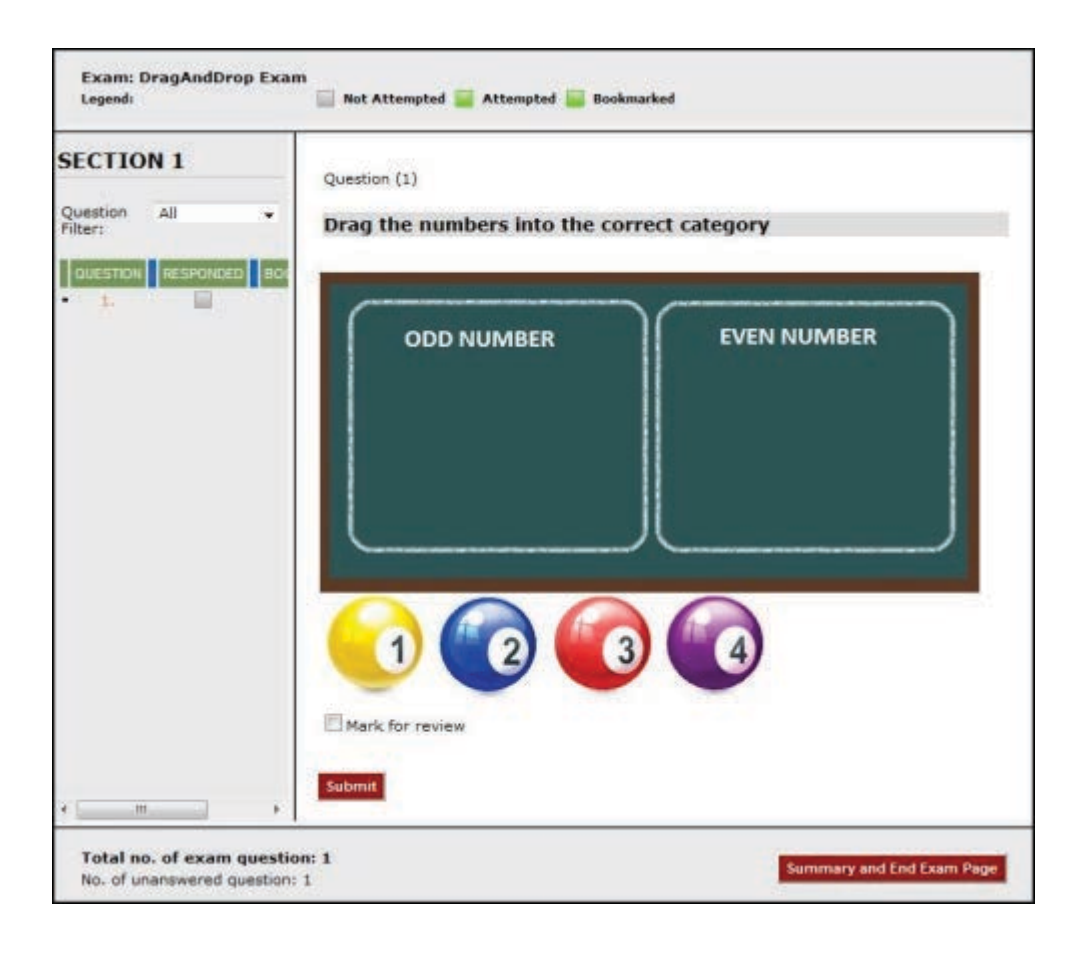

#### **Reviewing the Question**

#### A draggable is marked as correct if it is:

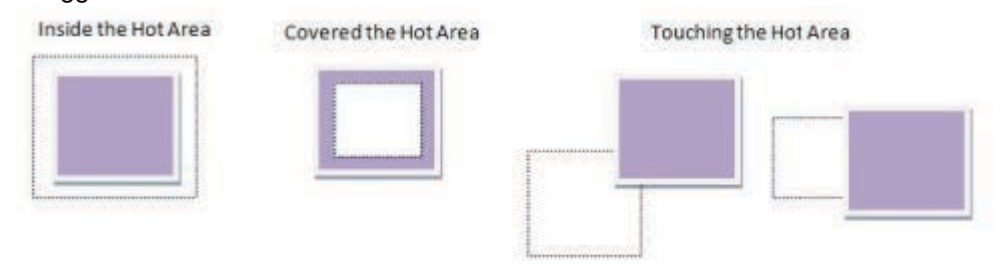

#### A draggable is marked as wrong if:

The Hot Area and the draggable are not touching each other

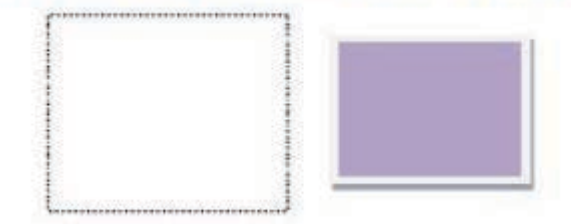

#### **Hotspot Question Type**

This is a type of question where one or more invisible hot areas can be defined in a picture and a user answers the question correctly if he selects one of these hot areas.

To set up a Hotspot Question:

1. From the Question Editor, choose Hotspot from the Question type field.

| Question Editor                                                                                                    |                                                                                                    |         | 8        | <b>a</b> 0                                                                                      | Ľ* X                                                                                                    |
|----------------------------------------------------------------------------------------------------|----------------------------------------------------------------------------------------------------|---------|----------|-------------------------------------------------------------------------------------------------|----------------------------------------------------------------------------------------------------|
| Question Pool<br>Mathematics                                                                                                    | Create A New Question                                                                                        |         |          |                                                                                                 |                                                                                                    |
| <ul> <li>Q12 (Fill in Blank)</li> <li>Q14 (SC)</li> </ul> Display Questions Legend -Work in Progress -Ready for Review -Reviewed -Approved -Retired | Create A New Question<br>Enter a new Question ID below. Subsequent s<br>Enter the Q20<br>Question ID: Create | screens | will all | OW YOU to set qu<br>Question<br>Type:<br>Question<br>Pool Level 1:<br>Question<br>Pool Level 2: | estion properties.<br>Single Choice<br>Drag and Drop<br>Essay<br>Fill-in-the-Blank<br>Hotspot<br>Matching<br>Multiple Choice<br>Rating<br>Single Choice<br>Triple Rating<br>True/False |

2. Click Create. The Question Editor screen refreshes.

| Question Editor                                                        |                                                                                       |
|------------------------------------------------------------------------|---------------------------------------------------------------------------------------|
| Guestion Pool<br>Mathematics                                           | Question Editor                                                                       |
| <ul> <li>Q12 (Fill in Blank)</li> </ul>                                | PreviewApprova                                                                        |
| = Q14 (SC)                                                             | Question ID: Q20                                                                      |
| Display Questions                                                      |                                                                                       |
|                                                                        | Q20                                                                                   |
| Legend<br>Work In Progress<br>Ready for Review<br>Reviewed<br>Approved | Version: 1<br>Status: Work In Progress                                                |
| Retired                                                                | Info:                                                                                 |
|                                                                        | Mandatory (Question will always appear in sections with randomly selected questions): |
|                                                                        |                                                                                       |
|                                                                        | Set Hot Area                                                                          |
|                                                                        | Background Image:                                                                     |
|                                                                        |                                                                                       |
|                                                                        | Hotspot                                                                               |
|                                                                        | Hot Area: x: 0 Width: 0 Edit Hot Area Remove Hotspot                                  |
|                                                                        | y: n Height: n                                                                        |
|                                                                        |                                                                                       |
|                                                                        | Add Hotspot                                                                           |
|                                                                        | Display Additional Comments Hide Additional Comments                                  |
|                                                                        |                                                                                       |
|                                                                        |                                                                                       |

3. Type a question in the *Text* field.

| Question Editor                                                                   |                                                                                                    |   |
|-----------------------------------------------------------------------------------|----------------------------------------------------------------------------------------------------|---|
| Question Pool<br>Geography<br>Any -<br>O15 (TR)<br>Display Questions              | Question Editor  Preview/Approval  Question ID: Q21                                                                                                    | _ |
| Legend<br>Work in Progress<br>Ready for Review<br>Reviewed<br>Approved<br>Retired | Question ID:     Q21       Version:     1       Status:     Work In Progress       Reference Info:     Mandatory (Question will always appear in sections with randomly selected questions): |   |
|                                                                                   | Text What is the capital of the Philippines?                                                                                                    |   |
|                                                                                   | Background Image:                                                                                                    |   |
|                                                                                   | Hotspot HotArea: X: 0 Width: 0 Edit Hot Area Remove Hotspot Y: 0 Height 0 Add Hotspot                                                                                                    |   |
|                                                                                   | Display Additional Comments   Hide Additional Comments                                                                                                    |   |

4. For the background image of the question, click the **Selector** button on the **Background Image**. The **Repository Manager** is displays on the new window.

| Repository Manager       |                                    |                                                 | ×                                       |
|--------------------------|------------------------------------|-------------------------------------------------|-----------------------------------------|
| Folders                  | Overview<br>Repository Manager cal | action mode allowe you to calact a file by us   | sing the check hav beside the file      |
| Kerresii                 | name and then clicking t           | the <b>Select</b> button to choose the file(s). | sing the check box beside the life      |
| Personal Folders  Images | Select Create Fol                  | der Delete Cut Copy                             |                                         |
| 🖻 🖓 sample               | Folder Name: Personal F            | olders                                          |                                         |
| Shared/Public Folders    | Name                               | Description                                     | Owner                                   |
| Certificate Templates    | 🔲 📂 Images                         | Contains images and pictures                    | MOLINA Alon [Properties]<br>(NETD_ALON) |
| Sunny Test               | 🗖 🏁 sample                         |                                                 | MOLINA Alon [Properties]<br>(NETD_ALON) |

5. Use the repository manager to select the background image for the question. Once the image is selected, you will be returned to *Question Editor* page with the selected image displayed.

6. Define the correct area by clicking Edit Hot Area.

7. Use the mouse to define the hot area.

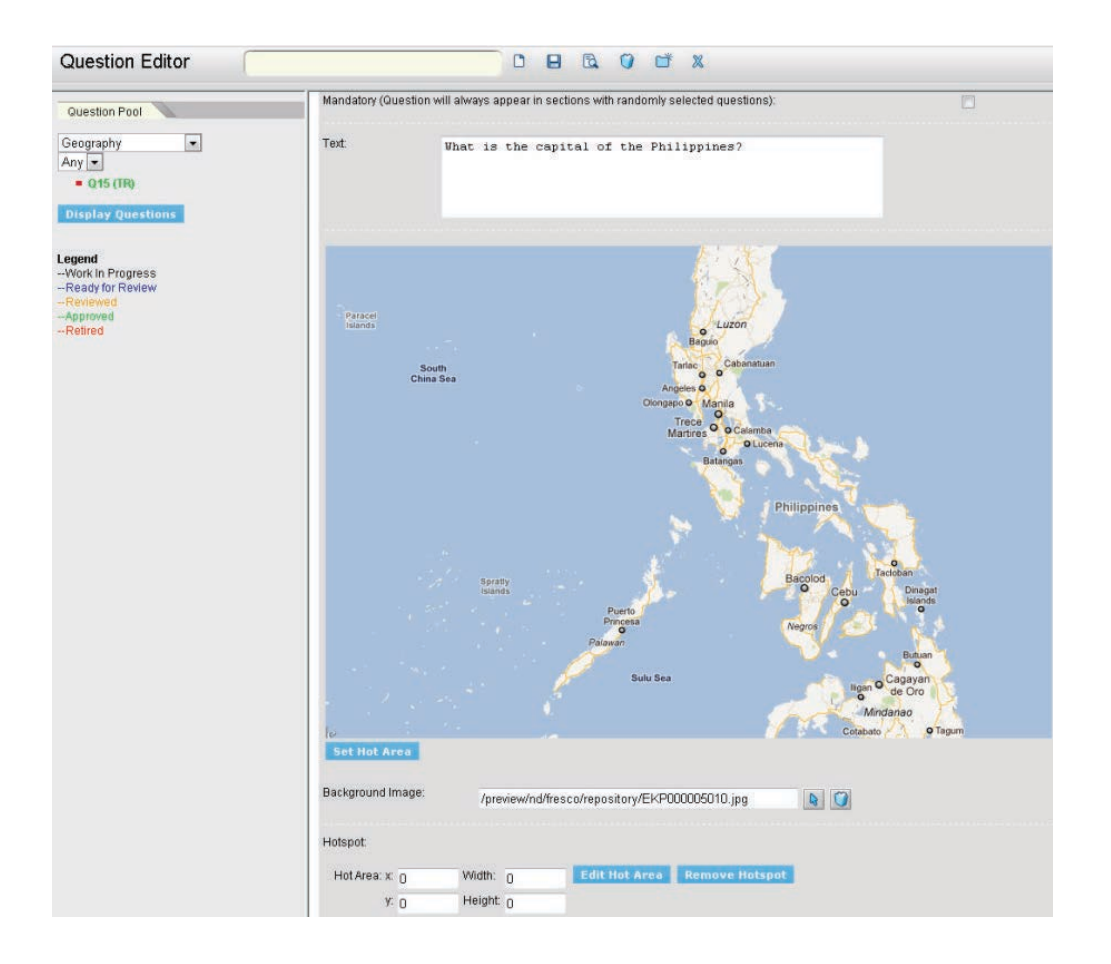

8. Click Set Hot Area.

9. Click **Add Hotspot** if you want to define more areas. (For questions with more than one answer) 10. Click the **Save** icon on the toolbar.

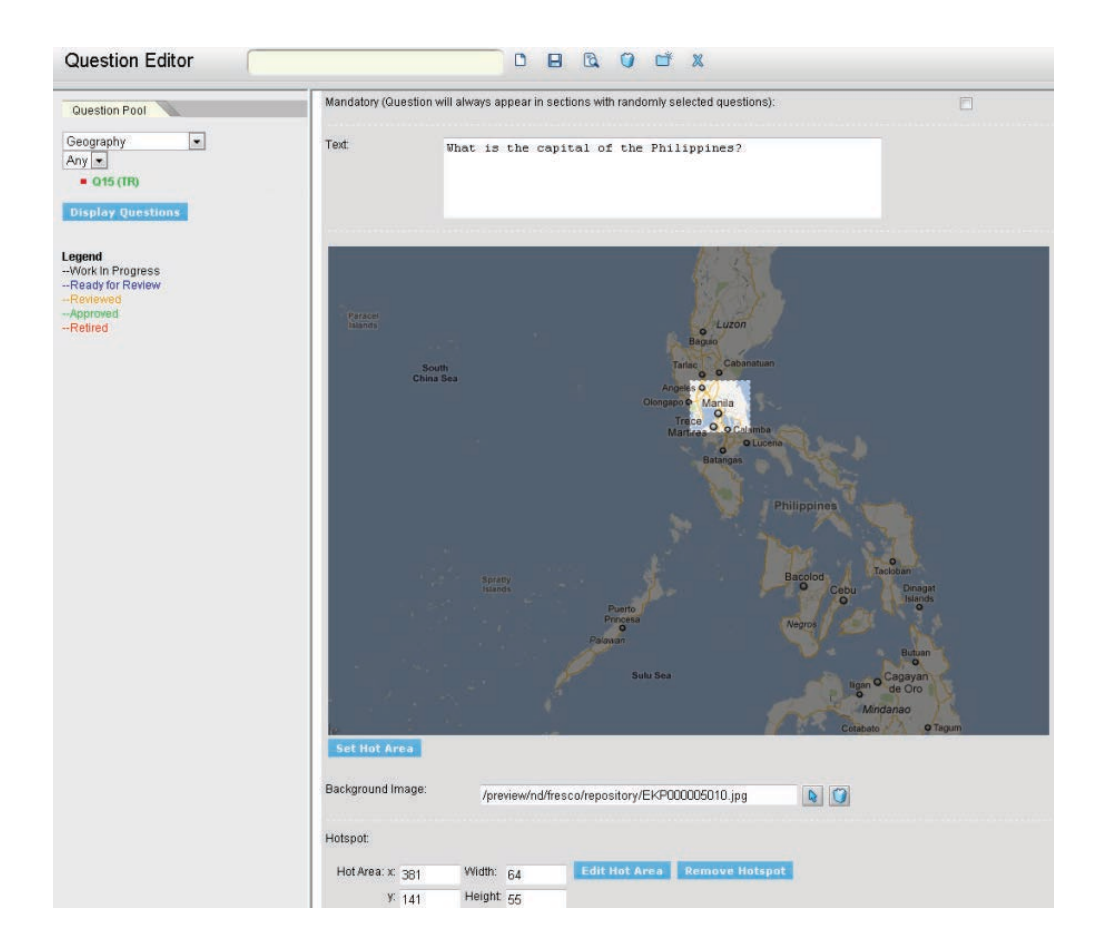

#### **Reviewing the Hotspot Question**

The answer is marked as correct, if it is:

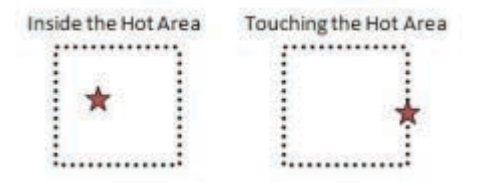

#### Automatic Grading for Rating Question Type

A supervisor or manager may be required to assess an employee using rating questions, it would be valuable to be able to tally the ratings and reflect them in the exam test score at the end. Rating question can support scoring based on the rating response, there's an auto-grade option for each rating question. Enabling it means that the particular rating question will be graded after submitting a response, the score of the question will be normalized based on the selected rating placement within the spread.

| Details            |                                                                 |                                                                     |  |
|--------------------|-----------------------------------------------------------------|---------------------------------------------------------------------|--|
| Question ID: RAT   | NGTYPEID                                                        |                                                                     |  |
|                    |                                                                 |                                                                     |  |
| Question ID:       | RATINGTYPEID                                                    |                                                                     |  |
| Version:           | 1                                                               |                                                                     |  |
| Status:            | Work in Progress 🔹                                              |                                                                     |  |
| Reference Info:    |                                                                 |                                                                     |  |
|                    |                                                                 |                                                                     |  |
| Mandatory (Questi  | in will always appear in sections with randomly selected questi | ions.):                                                             |  |
| Text               |                                                                 |                                                                     |  |
|                    |                                                                 |                                                                     |  |
| Low Value Label:   | Poor                                                            |                                                                     |  |
| High Value Label:  | Excellent                                                       |                                                                     |  |
| Spread:            | 6 •                                                             |                                                                     |  |
| Automatically G    | ade 🛛                                                           |                                                                     |  |
|                    | Score will be calculated by multiplying the maximum score f     | or the question by the selected response and dividing by the spread |  |
|                    |                                                                 |                                                                     |  |
|                    |                                                                 |                                                                     |  |
| Display Additional | Comments Thide Additional Comments                              |                                                                     |  |

#### **Enable Question Attachments**

In the Question Editor, the option **"Enable question attachment"** allows for a specific question to have attachments when it is used in an exam. This feature is applicable to all question types.

| Question Editor                                            |                       |                    | 0 8            | × |          |
|------------------------------------------------------------|-----------------------|--------------------|----------------|---|----------|
| Question Pool  Default Question Pool                       | Choice#1:             | Manila             |                |   |          |
| Any   Display questions                                    | Choic e#2:            | London             |                |   | 08       |
| Legend<br>Work in Progress<br>Ready for review<br>Reviewed | Choice#3:             | Kuala Lumpur       |                |   |          |
| Active<br>Retired                                          | Choice#4:             | Phuket             |                |   | <u> </u> |
|                                                            | Choic o#5             |                    |                |   |          |
|                                                            | GIUL <del>UN</del> S. |                    |                |   |          |
| [                                                          | Enable Question       | Attachment         |                |   |          |
|                                                            | Display additional c  | omments Hide addit | tional comment | S |          |

Figure 1: Enable Question Attachment checkbox, Question Editor

#### • Add question attachment

An exam question configured to have question attachment has a **+ Add attachment link** when used in an exam.

|   | SECTION 1: SECTION 1                                                                                       |             |
|---|----------------------------------------------------------------------------------------------------|-------------|
|   | QUESTION (1)                                                                                               |             |
|   | What is the capital of Malaysia?                                                                           |             |
| C | <ul> <li>Phuket</li> <li>Manila</li> <li>London</li> <li>Kuala Lumpur</li> <li>+ Add Attachment</li> </ul> |             |
|   | Submit response                                                                                            | Points: 1.0 |

Figure 2: +Add attachment link for a question

When clicking the **+** Add Attachment link, the options to upload the attachment and add a descriptor appears for the user.

#### SECTION 1: SECTION 1

| QUESTION (1)            |                            |        |   |  |
|-------------------------|----------------------------|--------|---|--|
| What is the capital     | of Malaysia?               |        |   |  |
| Phuket                  |                            |        |   |  |
| ○ Manila                |                            |        |   |  |
| London     Kuala Lumpur |                            |        |   |  |
|                         |                            |        |   |  |
| Upload File:            | Choose File No file chosen |        |   |  |
| Description:            |                            |        |   |  |
|                         |                            | Upload |   |  |
| + Add Attachment        |                            |        | • |  |
|                         | _                          |        |   |  |
| Submit response         |                            |        |   |  |
|                         |                            |        |   |  |
|                         |                            |        |   |  |
|                         | •                          |        |   |  |

Figure 3: Adding question attachment

To upload a file, click on Choose File link where a pop-up will appear allowing users to select a file. A Description field is provided for the file description, then click Upload. Below is a sample test question with an attached file. Users can also have more than one attachment.

| SECTION 1: SECTION 1                               |                           |             |
|----------------------------------------------------|---------------------------|-------------|
| QUESTION (1)                                       |                           |             |
| What is the capital of Malaysia?                   |                           |             |
| ● Phuket<br>● Manila<br>● Kuala Lumpur<br>● London |                           |             |
| Uploaded Files<br>Attachment_Question1.docx        | Description<br>question 1 | ×           |
| + Add Attachment                                   |                           |             |
| Submit response                                    |                           |             |
|                                                    |                           | Points: 1.0 |

Figure 4 Question attachment uploaded

#### Note

- File Type File types allowed for the question attachments are controlled by the System Configuration items Allowed General User File Extensions, and Disallowed File Extensions
- File Size Default maximum file size upload is 6mb

#### Delete question attachment

Added attachments are listed under the question. Each attachment file has a corresponding delete button (i.e. X icon), as shown in Figure 4 above. When deleting an attachment, a warning dialogue box

#### appears before proceeding with the deletion.

| localhost:8080 says:                       |    |        | × |
|--------------------------------------------|----|--------|---|
| Are you sure you want to delete this file? |    |        |   |
|                                            | ОК | Cancel |   |
|                                            |    |        |   |

Figure 5: Delete File notification

#### • Automatic grading for questions with attachments

Exam questions configured with attachments is skipped on automatic grading. The points assigning for this question is left to the Instructor during exam review. This is also applies even if a participant doesn't upload an attachment for a question configured with question attachment.

#### • Viewing the attachment

In the Review Exam Responses, a new attachment section is added. The section contains the links to the corresponding attachments added to the question by the participant. An attachment can be downloaded via the link for viewing.

| Questions   | Mark        | Points Earned |                                        |
|-------------|-------------|---------------|----------------------------------------|
| 1.1 (Q1)    | ×           | 0             |                                        |
| 1.2 (Q2)    | ×           | 0             |                                        |
| 1.3 (Q10)   | ×           | 0             | 1. What is the capital of Malaysia?    |
| 1.4 (Q7)    |             | 0             |                                        |
| 1.5 (Q6)    | ×           | 0             | ♦                                      |
| 1.6 (Q3)    |             | 0             |                                        |
| 1.7 (Q4)    | ×           | 0             | Manila                                 |
| 1.8 (Q8)    |             | 0             | Phuket                                 |
| 1.9 (Q9)    | ×           | 0             | London                                 |
| 1.10 (Q5)   | ×           | 0             |                                        |
|             |             |               | Reference Info                         |
| Questions   | Mark        | Points Earned | Capital of Malaysia                    |
| 2.1 (Q2)    | ×           | 0             |                                        |
|             |             |               | Uploaded Files Description             |
| Maximum Po  | ints: 11 0  |               | Attachment_Question1.docx question 1 * |
| Maximum r o | 111.5. 11.0 |               |                                        |
|             |             |               |                                        |
|             |             |               |                                        |
|             |             |               | Edit guartien                          |
|             |             |               | Edit question Grade This Question      |

#### Figure 6 Attachments section in Review Exam Responses

Also on Manual Question Grading (i.e. on click of Grade this Question button in Review Exam Responses), the question attachment section is also shown to aid in manual question grading.

| 1.1 (Q1)   | ×          | 0             | Manual Question Grading                                                                                         |
|------------|------------|---------------|----------------------------------------------------------------------------------------------------|
| 1.2 (Q2)   | ×          | 0             |                                                                                                    |
| 1.3 (Q10)  | ×          | 0             |                                                                                                    |
| 1.4 (Q7)   |            | 0             |                                                                                                    |
| 1.5 (Q6)   | ×          | 0             |                                                                                                    |
| 1.6 (Q3)   |            | 0             |                                                                                                    |
| 1.7 (Q4)   | ×          | 1             | 1. What is the capital of Malaysia?                                                                             |
| 1.8 (Q8)   |            | 0             | at a Kusha Lumaur                                                                                               |
| 1.9 (Q9)   | ×          | 0             | Manila                                                                                                    |
| 1.10 (Q5)  | ×          | 0             | ✓ ✓ Phuket                                                                                                    |
|            |            |               | London                                                                                                    |
| Questions  | Mark       | Points Earned |                                                                                                    |
| 2.1 (Q2)   | ×          | 0             | Uploaded Files Description                                                                                      |
|            |            |               | Attachment Question1.docx guestion 1 *                                                                          |
| Maximum Po | ints: 11.0 |               |                                                                                                    |
|            |            |               |                                                                                                    |
|            |            |               | Enter a value for the score to be awarded for this question. This will override any value currently set, and    |
|            |            |               | section and exam totals will be updated to reflect this change.                                                 |
|            |            |               | section and exam totals will be updated to reflect this change. Score (maximum 1; minimum 0): 0                 |
|            |            |               | section and exam totals will be updated to reflect this change.<br>Score (maximum 1; minimum 0): 0<br>Comments: |
|            |            |               | section and exam totals will be updated to reflect this change.<br>Score (maximum 1; minimum 0): 0<br>Comments: |
|            |            |               | section and exam totals will be updated to reflect this change.<br>Score (maximum 1; minimum 0): 0<br>Comments: |
|            |            |               | section and exam totals will be updated to reflect this change.<br>Score (maximum 1; minimum 0): 0<br>Comments: |

Figure 7: Attachments section in Manual Question Grading

#### • Printing the attachment

As shown above, question attachments are shown for each question during Manual Question Grading. The attachment can be downloaded and then printed. Printing is done outside the system as the file type of the question attachment may vary.

#### **Question Review**

The Question Review feature provides the list of questions that are for review. The list contains information such as question ID, title, status and external approval. Question ID's are clickable which leads you to question editor, while the status indicates weather the question is approved, work in progress, retired, ready for review, or active and the external approvals, tells you if the question needs approval from external approvers.

To review questions, employ the Question Review function to help locate a question as follows:

#### 1. Access Manage Center > Learning > Exam Manager > Question Review.

- 2. Select the desired question pool
- 3. Click the List button.

Home Training Records Catalog Dashboard Career Development Review Communicate Teach Manage

#### Manage >

List

# Exam Manager Exam Generator Exam Template Editor Question Editor Question Review Questions are organized into pools that may be filtered using the drop-down boxes below. Filter Question By: Status Filter Default Question Pool • All •

#### 4. A list of questions in the pool appears.

#### 5. Click on the question to be edited. The Question Editor opens in a new window.

| Question<br>ID: 🥃 | Title 🖁                                                                                                    | Status              | External<br>Approval |
|-------------------|----------------------------------------------------------------------------------------------------|---------------------|----------------------|
| Q1                | Did you learn anything from this course that was useful for your field of work?                                                  | Work In<br>Progress | •                    |
| 02                | This course was about navigation.                                                                                                | Active              | •                    |
| Q3                | Do you want to finish this exam?                                                                                                 | Active              | •                    |
| Q38               | What are the measures of the internal angles in an equilateral triangle?                                                         | Approved            | •                    |
| Q39               | Which of the following are viable methods for traveling from London to Paris?                                                    | Approved            | •                    |
| Q4                | Blah                                                                                                    | Approved            | •                    |
| Q40               | A number is selected at random from first thirty natural numbers. What is the chance that it is a<br>multiple of either 3 or 13? | Approved            | •                    |
| Q43               | The sun is the center of our Solar System.                                                                                       | Approved            | •                    |
| Q45               | Education comes not from books but from practical experience.                                                                    | Approved            | •                    |
| Q47               | Tool use for sending electronic messages on the internet.                                                                        | Retired             | •                    |
| Q49               | Match the function of the computer part in Column A with its name in Column B:                                                   | Approved            | •                    |
| Q5                | What is the capital of Switzerland?                                                                                              | Ready for<br>Review | •                    |
| Q51               | The death penalty is justifiable under some circumstances.                                                                       | Approved            | •                    |
| Q54               | Sample                                                                                                    | Approved            | •                    |
| Q57               | Ankara is the capital of Turkey                                                                                                  | Ready for<br>Review | •                    |
| Q59               | Baguio is the summer capital of the Philippines.                                                                                 | Work In<br>Progress | Marked for Review    |
| Q9                | Do you like the new features in EKP 7.2?                                                                                         | Approved            | •                    |

#### **Approval of Questions**

There are two modes for question approval in the LMS:

- Simple Mode (Default) whereby a user can change the status of a question anytime.
- Approval Mode (Use in Exam System) Users have to follow specified steps (write > review -> approve) to approve a question.

Question approval can be set under System Configuration.

#### **Question Versions**

There will always only be one active version of a question, and this is will be what is currently considered to be a question.

A question is archived whenever question status changes from "Active" or "Approved" to any other statuses (including "Active" and "Approved" itself).

If the status is "Active" or "Approved" and does not change after an update, then the default status will be set to "Work In Progress". The default status of an archived question will be "Retired".

#### **Question Expiration Date**

In certain situations, exam questions can become irrelevant or invalid once past a certain date, for example, tax-related questions for which answers may differ from one tax year to the next. This function allows an optional expiry date to be defined for every exam question. After the expiry date, a question will no longer be valid. An exam cannot contain any expired question. The system validates a scheduled exam's availability date range and its questions to ensure the integrity of exams. Questions which will become expired during the exam's lifetime will not be allowed to be added to an exam section, whether it is a fix section or a random section. Question expiry date can be entered under the Administration tab in the Question Editor. The question expiry date and time are entered in user's time zone as specified in the user profile.

To set the expiration date of a question, proceed to **Administration** tab of the **Question Editor**.

| Details                                                                   | ration PreviewApprova       | a Media Osage Stati          | STICS                                 |  |  |
|---------------------------------------------------------------------------|-----------------------------|------------------------------|---------------------------------------|--|--|
| Question ID: Q45                                                          |                             |                              |                                       |  |  |
| Save                                                                      |                             |                              |                                       |  |  |
| Question ID:                                                              | Q45                         | Version:                     | 1                                     |  |  |
| Question Pool Level 1:                                                    | Default Question Poo        | ol 💌                         |                                       |  |  |
| Question Pool Level 2:                                                    | Science 💌                   |                              |                                       |  |  |
| Question Pool Level 3:                                                    | Unassigned 💌                |                              |                                       |  |  |
| Writer: netd_alon                                                         | Reviewer:                   | netd_alon                    | Approver: netd_alon                   |  |  |
| Previous Status Transiti                                                  | on: Last updated by SYSTE   | M on Jun 22, 2011 3:01 AM CD | т                                     |  |  |
| Expiration Date:                                                          | (not specified)             |                              |                                       |  |  |
| Usage Limit Threshold:                                                    | 999999                      | Current Usage Tot            | al: 1                                 |  |  |
| Weighting is the maximi section.                                          | um number of points that ca | an be awarded when the quest | ion is delivered in a randomized test |  |  |
| Weighting:                                                                | 1.0                         | Difficulty:                  | 1.0                                   |  |  |
| The comment field will not appear on the exams and is for reference only. |                             |                              |                                       |  |  |
| Comments                                                                  |                             |                              |                                       |  |  |
| Owner:                                                                    | MOLINA Alon (NETD           | _ALON)                       | elect Permissions                     |  |  |

Click the Calendar button to display the Calendar menu. Select the specific date of the expiration using

the Calendar. To remove the date you have specified, click the Remove button

When the question expiration date is saved, the system validates to make sure that the question has not been expired yet, and the question would not be expired before the end dates of all exams that contain this question. That is, no exam will be invalidated by the new question expiration date.

In the question data loader, the CSV loader template contains the ExpiryDate and ExpiryTimezone. They are used to specify the expiry date of the questions. The expiry date format and the expiry time zone must conform to certain guidelines. Please refer to the guidelines included in the CSV loader template.

| AP      | AQ               | AR               |
|---------|------------------|------------------|
| Comment | ExpiryDate       | ExpiryTimezone   |
| :01     | 2/1/2010 9:00    | Hongkong         |
| Q2      | 3/2/2010 23:59   | Hongkong         |
| CQ3     | 12/8/2010 11:59  | Etc/GMT-8        |
| Q4      | 11/10/2010 18:00 | America/Chicago  |
| CQ5     | 1/12/2010 7:05   | Etc/GMT+6        |
| Q6      | 3/21/2011 12:00  | Europe/London    |
| :07     | 2/28/2011 22:59  | America/New_York |
| CQ8     | 7/31/2011 7:30   | America/Toronto  |
|         |                  |                  |

When importing a CSV file using the question data loader, the system also validates to ensure that the questions have not been expired yet. Expired questions are rejected. The results are shown in the loader output.

When changing the end date of an exam, the system checks it against the expiration date of all the questions in the exam. It will not allow the change if any question is expired before the exam end date. Like the question expiry date in the question editor, the end date and time of the exam are entered in user's time zone as specified in the user profile.

#### Usage Limit Threshold of the Specific Question

To set the usage limit threshold of a question, proceed to Administration tab of the Question Editor.

- 1. Enter the usage limit in the Usage Limit Threshold text box
- 2. You can also see the total current usage of the question.

| Details                                                                        | Administratio       | on Preview/Approval       | Media          | Usage Statistics     | Archive            |              |  |  |
|--------------------------------------------------------------------------------|---------------------|---------------------------|----------------|----------------------|--------------------|--------------|--|--|
| Question ID                                                                    | : Q45               |                           |                |                      |                    |              |  |  |
| Save                                                                           |                     |                           |                |                      |                    |              |  |  |
| Question ID:                                                                   |                     | Q45                       | Vers           | ion:                 | 1                  |              |  |  |
| Question Po                                                                    | ol Level 1:         | Default Question Pool     | •              |                      |                    |              |  |  |
| Question Po                                                                    | ol Level 2:         | Science 💌                 |                |                      |                    |              |  |  |
| Question Po                                                                    | ol Level 3:         | Unassigned 💌              |                |                      |                    |              |  |  |
| Writer: netd_                                                                  | alon                | Reviewer: n               | etd_alon       | Appro                | over: netd_alon    |              |  |  |
| Previous Status Transition: Last updated by SYSTEM on Jun 22, 2011 3:01 AM CDT |                     |                           |                |                      |                    |              |  |  |
| Expiration Da                                                                  | ate:                | (not specified)           |                | 2                    |                    |              |  |  |
| Usage Limit                                                                    | Threshold:          | 999999                    | Cur            | rent Usage Total:    | 1                  |              |  |  |
| Weighting is<br>section.                                                       | the maximum         | number of points that can | be awarded v   | when the question is | delivered in a ran | domized test |  |  |
| Weighting:                                                                     |                     | 1.0                       | Diff           | culty:               | 1.0                |              |  |  |
| The commen                                                                     | it field will not a | ppear on the exams and i  | s for referenc | e only.              |                    |              |  |  |
| Comments                                                                       |                     |                           |                |                      |                    |              |  |  |
| Owner:                                                                         |                     | MOLINA Alon (NETD_A       | ALON)          | Selec                | 3                  | Permissions  |  |  |

#### Adding Comments to a Question

To add comments to a question, proceed to Administration tab of the Question Editor, You can put your comments in the comment box found in the **Administration** tab of the **Question Editor**.

| Details               | Administratio       | on Preview/Approval         | Media         | Usage Statistics       | Archive           |               |
|-----------------------|---------------------|-----------------------------|---------------|------------------------|-------------------|---------------|
| Question ID           | : Q45               |                             |               |                        |                   |               |
| Save                  |                     |                             |               |                        |                   |               |
| Question ID:          |                     | Q45                         | Vers          | ion:                   | 1                 |               |
| Question Po           | ol Level 1:         | Default Question Pool 💌     | ]             |                        |                   |               |
| Question Po           | ol Level 2:         | Science 💌                   |               |                        |                   |               |
| Question Po           | ol Level 3:         | Unassigned 💌                |               |                        |                   |               |
| Writer: netd_         | _alon               | Reviewer: net               | d_alon        | Approv                 | ver: netd_alon    |               |
| Previous Sta          | atus Transition:    | Last updated by SYSTEM or   | n Jun 22, 20  | 11 3:01 AM CDT         |                   |               |
| Expiration D          | ate:                | (not specified)             | 0 🗸 (         | 0 💌                    |                   |               |
| Usage Limit           | :Threshold:         | 999999                      | Cur           | rent Usage Total:      | 1                 |               |
| Weighting is section. | the maximum         | number of points that can b | e awarded v   | vhen the question is d | lelivered in a ra | ndomized test |
| Weighting:            |                     | 1.0                         | Diffi         | culty:                 | 1.0               |               |
| The commer            | nt field will not a | ppear on the exams and is   | for reference | e only.                |                   |               |
| Comments              | -                   | •                           |               |                        |                   |               |
| Owner:                |                     | MOLINA Alon (NETD_AL        | .ON)          | Select                 | l                 | Permissions   |

#### Awarding Points to a Question

This functionality allows you to set the maximum number of points that can be awarded when the question is delivered in a randomized test selection. To do this, go to Administration tab of the Question Editor. Enter the limit in the Wighting text box. From here you can also set the level of difficulty of the question:

| Details                                                                        | Administration                                  | Preview/Approval                                  | Media 🗍 Usage Sta    | tistics     | Archive                      |  |  |
|--------------------------------------------------------------------------------|-------------------------------------------------|---------------------------------------------------|----------------------|-------------|------------------------------|--|--|
| Question ID:                                                                   | Q45                                             |                                                   |                      |             |                              |  |  |
| Save                                                                           |                                                 |                                                   |                      |             |                              |  |  |
| Question ID:                                                                   | Q4                                              | 5                                                 | Version:             |             | 1                            |  |  |
| Question Poo<br>Question Poo<br>Question Poo                                   | I Level 1: De<br>I Level 2: Se<br>I Level 3: Ut | efault Question Pool 💌<br>cience 💌<br>nassigned 💌 |                      |             |                              |  |  |
| Writer: netd_a                                                                 | ilon                                            | Reviewer: netd_a                                  | ilon                 | Approve     | r: netd_alon                 |  |  |
| Previous Status Transition: Last updated by SYSTEM on Jun 22, 2011 3:01 AM CDT |                                                 |                                                   |                      |             |                              |  |  |
| Expiration Da                                                                  | te: 🛛 🗌                                         | (not specified) 📠 🗾                               | 0 • 00 •             |             |                              |  |  |
| Usage Limit 1                                                                  | Threshold: 99                                   | 9999                                              | Current Usage Ti     | otal:       | 1                            |  |  |
| Weighting is t<br>section.                                                     | he maximum nun                                  | nber of points that can be a                      | warded when the que: | stion is de | livered in a randomized test |  |  |
| Weighting:                                                                     | 1.0                                             | ו                                                 | Difficulty:          |             | 1.0                          |  |  |
| The comment                                                                    | field will not appe                             | ar on the exams and is for                        | reference only.      |             |                              |  |  |
| Comments                                                                       |                                                 |                                                   |                      |             |                              |  |  |
| Owner:                                                                         | M                                               | OLINA Alon (NETD_ALON                             | ۹)                   | Select      | Permissions                  |  |  |

#### Selecting or Changing the Owner of the Question

To select or change the owner of the question, proceed to **Administration** tab of the **Question Editor**.

| Details Adm                     | inistration     | Preview/Approval        | Media          | Usage Statistics    | Archive            |
|---------------------------------|-----------------|-------------------------|----------------|---------------------|--------------------|
| Question ID: Q45                |                 |                         |                |                     |                    |
| Save                            |                 |                         |                |                     |                    |
| Question ID:                    | Q45             |                         | Vers           | ion:                | 1                  |
| Question Pool Leve              | I1: Defa        | ault Question Pool      | •              |                     |                    |
| Question Pool Leve              | I 2: Scie       | ence 💌                  |                |                     |                    |
| Question Pool Leve              | I3: Una         | ssigned 💌               |                |                     |                    |
| Writer: netd_alon               |                 | Reviewer: ne            | td_alon        | Арр                 | rover: netd_alon   |
| Previous Status Tra             | nsition: Last u | updated by SYSTEM (     | on Jun 22, 20  | 11 3:01 AM CDT      |                    |
| Expiration Date:                | (ni             | ot specified)           | S 0 💌 (        | 00 💌                |                    |
| Jsage Limit Thresh              | iold: 9999      | 399                     | Cur            | rent Usage Total:   | 1                  |
| Veighting is the ma<br>section. | iximum numb     | er of points that can I | be awarded \   | when the question i | s delivered in a r |
| Neighting:                      | 1.0             |                         | Diffi          | culty:              | 1.0                |
| 'he comment field v             | vill not appear | r on the exams and is   | s for referenc | e only.             |                    |
| Comments                        |                 |                         |                |                     |                    |
|                                 |                 |                         |                |                     |                    |
| Owner:                          | MOI             | _INA Alon (NETD_A       | LON)           | Sele                | ct                 |
|                                 |                 |                         |                |                     |                    |

This opens the menu for selecting the owner. Use this menu to select the owner.

#### Selector

| escription                                                            |                                                                             |                                                                                 |                                                                                 |                                                  |
|-----------------------------------------------------------------------|-----------------------------------------------------------------------------|---------------------------------------------------------------------------------|---------------------------------------------------------------------------------|--------------------------------------------------|
| erform a search to ;<br>) button to copy it int<br>ompleted your sele | generate a list of ite<br>to the 'Selections' pa<br>ction, click the 'OK' b | ms in the 'Available Choices' par<br>anel. Use the double arrow butto<br>utton. | nel. Select one of the items listed and<br>ns to move all items between the pan | click the single arrow (e.<br>els. When you have |
| earch Criteria                                                        |                                                                             |                                                                                 |                                                                                 |                                                  |
| ne search result list                                                 | only displays the fir                                                       | st 1,000 rows. Check here to sw                                                 | itch between horizontal/vertical screer                                         | n layouts: 🗹                                     |
| ser ID:                                                               |                                                                             | Given Name:                                                                     | Family Name:                                                                    |                                                  |
| ole: All                                                              | •                                                                           | Organization:                                                                   | Sel                                                                             | ect                                              |
|                                                                       |                                                                             | User Group:                                                                     | Sel                                                                             | ect                                              |
|                                                                       |                                                                             |                                                                                 |                                                                                 |                                                  |
| Records Retrieved                                                     | 1: 0                                                                        | <b>UU U A</b>                                                                   |                                                                                 |                                                  |
| elections                                                             |                                                                             |                                                                                 |                                                                                 |                                                  |
| 1AY Gonzales (EN                                                      | /IPNO001)                                                                   |                                                                                 |                                                                                 |                                                  |
|                                                                       |                                                                             | OK Can                                                                          | cel                                                                             |                                                  |

Once you've selected the new owner of the question, you will return to **Administration** tab menu with the select owner displayed on the owner's text box.

#### **Setting Access Permission to a Question**

Setting access permission to a question allows you to give control on the question. Currently, they are two types of access permission given to a user or groups, these are the following:

- Read Access
- Write Access

The **Read Access** allows you to view the question. On the other hand, the **Write Access** allows you to modify the question.

To give access permission to a question, proceed to **Administration** tab of the **Question Editor**. Click the **Permission** link to launch the Permissions selector:

| Details                   | Administration    | Preview/Approval           | Media         | Usage Statistics    | Archive              |             |
|---------------------------|-------------------|----------------------------|---------------|---------------------|----------------------|-------------|
| Question ID: Q            | 45                |                            |               |                     |                      |             |
| Save                      |                   |                            |               |                     |                      |             |
| Question ID:              | Q4                | 5                          | Versi         | on:                 | 1                    |             |
| Question Pool             | Level 1: Di       | efault Question Pool 💌     | ]             |                     |                      |             |
| Question Pool             | Level 2: S        | cience 💌                   |               |                     |                      |             |
| Question Pool             | Level 3: U        | nassigned 👻                |               |                     |                      |             |
| Writer: netd_ald          | on                | Reviewer: neto             | d_alon        | Appro               | ver: netd_alon       |             |
| Previous Status           | s Transition: Las | t updated by SYSTEM or     | n Jun 22, 201 | 11 3:01 AM CDT      |                      |             |
| Expiration Date           | :                 | (not specified)            | 0 • 0         | 0 🗸                 |                      |             |
| Usage Limit Th            | ireshold: 99      | 19999                      | Curr          | ent Usage Total:    | 1                    |             |
| Weighting is the section. | e maximum nun     | nber of points that can be | e awarded w   | hen the question is | delivered in a rando | omized test |
| Weighting:                | 1.                | 0                          | Diffic        | culty:              | 1.0                  |             |
| The comment fi            | eld will not appe | ar on the exams and is f   | for reference | only.               |                      |             |
| Comments                  |                   |                            |               |                     |                      |             |
| Owner:                    | М                 | OLINA Alon (NETD_AL        | .ON)          | Select              |                      | Permissio   |
|                           |                   |                            |               |                     |                      |             |

#### The Question Data Loader

The Question Data Loader allows the import and update of multiple questions using CSV (comma/semicolon separated) and files that comply to the IMS Question and Test Interoperability specification (QTI). For more information, refer to EN145 Data Import Export.

#### **Editing Individual Questions**

To edit an existing question:

- 1. Enter the Question Editor.
- 2. Choose the question you wish to edit from the drop-down menu.
- 3. Click Display Questions. The screen refreshes.
- 4. Click the question you wish to edit in the left panel to display the question details.

| Question Editor                                                                                                    |                                                    |                                                          |                   |                 |             |
|----------------------------------------------------------------------------------------------------|----------------------------------------------------|----------------------------------------------------------|-------------------|-----------------|-------------|
| Question Pool                                                                                                    | Question Ed                                        | litor                                                    |                   |                 |             |
| Mobile Access Exam pool                                                                                                    |                                                    | intration Devident/America                               | Madia Ulassa Otat | tattan Arabitan |             |
| Any ▼<br>■ Q101 (SC)                                                                                                    | Details         Admini           Question ID: Q108 | stration Preview/Approval                                | Media Usage Stat  | stics Archive   |             |
| Q103 (SC)<br>Q104 (SC)<br>Q105 (MC)<br>Q106 (SC)<br>Q107 (MC)<br>Q108 (SC)<br>Q16 (T/F)<br>Q17 (SC)                                                                                                    | Question ID:<br>Version:<br>Status:<br>Language:   | Q108<br>1<br>Retired<br>Multi-Language                   | ¥                 |                 |             |
| <ul> <li>Q19 (T/F)</li> <li>Q24 (TR)</li> <li>Q26 (SC)</li> <li>Q28 (SC)</li> <li>Q29 (SC)</li> <li>Q30 (SC)</li> <li>Q32 (SC)</li> <li>Q32 (SC)</li> </ul>                                                                                                    | Reference Info:                                    | Product Management Tear                                  | n Model           |                 |             |
| Q33 (SC)<br>Q34 (SC)<br>Q45 (Rating)<br>Q46 (SC)                                                                                                    | Prioritize when sele                               | ecting questions for random ex                           | am sections:      |                 |             |
| Q 51 (1R)<br>Q55 (MC)<br>Q65 (MC)<br>Q68 (Fill in Blank)<br>Q72 (SC)<br>Q73 (SC)<br>Q75 (SC)<br>Q75 (SC)<br>Q80 (DD)<br>Q9 (TR)<br>REEVEQ10 (SC)<br>REEVEQ10 (SC)<br>REEVEQ2 (Fill in Blank)<br>REEVEQ3 (Essay)<br>REEVEQ3 (Essay)<br>REEVEQ3 (TR)<br>REEVEQ5 (TR)<br>REEVEQ6 (T/F)<br>REEVEQ6 (T/F)<br>REEVEQ6 (Matching)<br>REEVEQ6 (Matching)<br>REEVEQ6 (Matching)<br>REEVEQ6 (Matching)<br>REEVEQ6 (Matching)<br>REEVEQ6 (Matching)<br>REEVEQ6 (Matching)<br>REEVEQ6 (Matching)<br>REEVEQ8 (MS)<br>REEVEQ9 (DD) | Text:                                              | B I U S Arial<br>A ▼ A ▼ ⓒ M<br>Which deliverable(s) doe |                   | ▼ i≣ ▼ i≣ ▼     | 4           |
| Display questions                                                                                                    | Chaine#1                                           |                                                          |                   | Corre           | ect Answer: |
| Legend<br>Work in Progress<br>Ready for review<br>Reviewed                                                                                                    | Choice#1.                                          | All options are correct                                  |                   |                 | ,           |
| Approved Retired                                                                                                    | Choice#2:                                          | Communications plan                                      |                   | 0 6             | •           |
| 4                                                                                                    |                                                    |                                                          |                   |                 |             |

Note: Different properties screens will appear depending on the question type.

The Details portion of the Question Editor screen appears.

- 1. Update the question information. You may also amend the image, video, audio or other links in the Media screen (click on the Media tab), preview the question, add comments or examine usage statistics.
- 2. Click Save.

## Managing Exam Pools

To create, edit, delete or specify access permissions to an exam pool, go to **Manage Center >** Learning > Exam Utilities > Exam Pools Manager:

#### **Exam Pools Manager**

The list below indicates those pools currently configured. Pools are used as a means to group related items for easy reference and assignment. To add, update, or delete an entry, click the appropriate button.

| Pool Level 1: | Default Test Pool | ٠ | Add Update Delete Copy to question pool |
|---------------|-------------------|---|-----------------------------------------|
| Pool Level 2: | Unassigned *      |   | Add Update Delete Copy to question pool |
|               |                   |   |                                         |
|               |                   |   |                                         |
| Permissions   |                   |   |                                         |

#### **Creating New Exam Pools**

To create a new exam pool:

- 1. Click on the Add button by the Pool Level 1 field.
- 2. In the New Name field that appears, enter the new name of the pool.
- 3. Click Submit.

#### Add Exam Pools

| Pool Level 1: | Default Test Pool | Add Update | Delete Copy to question pool |  |
|---------------|-------------------|------------|------------------------------|--|
| Pool Level 2: | Unassigned V      | Add Update | Delete Copy to question pool |  |
|               |                   |            |                              |  |
|               |                   |            |                              |  |
| New Name:     | Test 001          | <br>1      |                              |  |
|               | Submit            |            |                              |  |

4. To (optionally) add a second level (which is a subset of a Level 1 Pool), click the Add button by the Pool Level 2 field and repeat the steps above.

#### **Deleting Exam Pools**

To delete an exam pool:

- 1. Select the pool to delete.
- 2. Click **Delete**. A confirmation dialog box opens.
- 3. Click **OK**. The selected Exam Pool has now been deleted.

| NetDimension        | is Talent Suite                            | Mana                               | ige Center                                   |                 |                     |                        |                        |
|---------------------|--------------------------------------------|------------------------------------|----------------------------------------------|-----------------|---------------------|------------------------|------------------------|
| OVERVIEW            | LEARNING                                   | TALENT                             | COMMUNICATE                                  | USERS           | REPORTS             | SYSTEM                 |                        |
| Exam Pool           | s Manager                                  |                                    |                                              |                 |                     |                        |                        |
| The list<br>update, | below indicates the<br>or delete an entry, | ose pools curre<br>click the appro | ently configured. Pools a<br>opriate button. | are used as a m | ieans to group rela | ated items for easy re | eference and assignmer |
|                     |                                            | Pool Level 1:                      | Test 001                                     |                 | Add Update          | e Delete Copy to q     | uestion pool           |
|                     |                                            | Pool Level 2:                      | Unassigned <b>v</b>                          |                 | Add Update          | Delete Copy to q       | uestion pool           |
|                     |                                            | Dominciono                         |                                              |                 |                     |                        |                        |
|                     |                                            | Permissions                        | 1                                            |                 |                     |                        |                        |

#### **Updating Exam Pools**

To update an Exam Pool:

- Select the pool to edit. (Should you wish to edit a lower level pool, e.g. a Level 3 pool, you will need to first select the corresponding Level 1 pool, then select the associated Level 2 pool before selecting the desired Level 3 pool)
- 2. Click the Update button.

| JetDimensio         | ns Talent Suite                           | Mana                               | ge Center                             |                 |                     |                                            |
|---------------------|-------------------------------------------|------------------------------------|---------------------------------------|-----------------|---------------------|--------------------------------------------|
| OVERVIEW            | LEARNING                                  | TALENT                             | COMMUNICATE                           | USERS           | REPORTS             | SYSTEM                                     |
| xam Pool            | s Manager                                 |                                    |                                       |                 |                     |                                            |
| The list<br>update, | below indicates th<br>or delete an entry, | ose pools curre<br>click the appro | ntly configured. Pools priate button. | are used as a m | neans to group rela | ated items for easy reference and assignme |
|                     |                                           | Pool Level 1:                      | Test 001                              |                 | Add Update          | e Delete Copy to question pool             |
|                     |                                           | Pool Level 2:                      | Unassigned 🔻                          |                 | Add Update          | Delete Copy to question pool               |
|                     |                                           |                                    |                                       |                 |                     |                                            |
|                     |                                           | Permissions                        |                                       |                 |                     |                                            |

- 3. You may:
  - Change the name of the pool in the Name field.
  - Or choose to either display or not display the pool name as a sub menu item by checking the box by Show as a Sub-menu item field.

Exam Pools Manager >

#### **Edit Exam Pools**

| Name                  |   |
|-----------------------|---|
| Test 001              |   |
| Auto-exemption Policy |   |
| No Policy             | • |
| Submit                |   |

#### **Access Permissions**

To define permissions:

- Select the pool to edit. (Should you wish to edit a lower level pool, e.g. a Level 3 pool, you will need to first select the corresponding Level 1 pool, then select the associated Level 2 pool before selecting the desired Level 3 pool)
- 2. Click on the Permissions button.
- 3. In the Permissions Selector screen define read and write access permissions.

## Managing Exams

#### **Accessing Exams**

Exams are managed at Manage > Exam and Question Manager > Exams. From here you may:

- Search for exams
- Create an exam
- Create and Manage Exam Pools
- Delete exams

#### Exam and Question Manager

| Exa | ms       | Questions  |                                          |          |               |                       |                             |                                          |       |
|-----|----------|------------|------------------------------------------|----------|---------------|-----------------------|-----------------------------|------------------------------------------|-------|
|     |          |            |                                          | + HIDE F | ILTERS        |                       |                             |                                          |       |
| Ex  | am Titl  | ie/ID      | Exam Pool (Manage)                       | Туре     |               |                       |                             |                                          |       |
|     |          |            | All                                      | All      |               | ¥                     |                             |                                          |       |
| F   | ilter    | Reset      |                                          |          |               |                       |                             |                                          |       |
|     |          |            |                                          |          |               |                       |                             | Results per Page: 25                     | 5 •   |
| how | ing: 1 - | 25 of 171  |                                          |          |               |                       |                             | 1 2 3 4 ,                                | .   . |
| Bu  | k Actio  | on 🔻       |                                          |          |               | Mar                   | nage Exam Ti                | hemes + Create Exa                       | am    |
| •   |          |            |                                          |          |               |                       | ≎ <sup>Is</sup><br>Template |                                          |       |
| D   | •        |            | DD3B4D24-2294-4EC4-AB5A-<br>8BF72D47DD24 |          | Standard Exam | Default Test<br>Pool  | Yes                         | Oct 30, 2013 by Robert L                 | Lowe  |
| 0   | 0        | RESIT_TEST | RESIT_TEST                               |          | Standard Exam | Product<br>Management | No                          | Feb 26, 2016 by Ma. Juri<br>Erin Vinluan | ica   |
|     | 0        | RESIT_TEST | RESIT_TEST1-9695657                      |          | Standard Exam | Product<br>Management | No                          | Mar 15, 2016 by Ma. Juri<br>Erin Vinluan | ica   |
|     | 0        | RESIT_TEST | RESIT_TEST1-9695657-RESIT1               |          | Standard Exam | Product<br>Management | No                          | Mar 15, 2016 by Ma. Juri<br>Erin Vinluan | ica   |
|     |          |            |                                          |          |               | Product               |                             | Fab 26 2016 by Ma Juri                   | ica   |

#### **Creating an Exam**

To create an exam or exam template:

1. Go to Manage Center > Learning > Exams and Question Manager > Exams Exam Manager . Then click on the Create Exam button

| NetDimension       | s Talent Suite | Mana                        | ge Center              |          |               |                 |                                              | 🛔 SAPLALA Katrina                          |
|--------------------|----------------|-----------------------------|------------------------|----------|---------------|-----------------|----------------------------------------------|--------------------------------------------|
| OVERVIEW           | LEARNING       | TALENT                      | COMMUNICATE            | USI      | ERS REPO      | RTS             | SYSTEM                                       |                                            |
| Exam and G         | uestion Ma     | nager                       |                        |          |               |                 |                                              |                                            |
| Exams Quest        | ions           |                             |                        |          |               |                 |                                              |                                            |
|                    |                |                             |                        | + HIDE F | ILTERS        |                 |                                              |                                            |
| Exam Title/ID      |                | Exam Pool (                 | Manage)                | Туре     |               |                 |                                              |                                            |
|                    |                | All                         |                        | All      |               | •               |                                              |                                            |
| Filter Rese        |                |                             |                        |          |               |                 |                                              |                                            |
|                    |                |                             |                        |          |               |                 |                                              | Results per Page: 25                       |
| Showing: 1 - 25 of | 172            |                             |                        |          |               |                 |                                              | 2 3 4 >                                    |
| Bulk Action •      |                |                             |                        |          |               |                 | Manage Exar                                  | m Themes + Create Exam                     |
| Title              |                | <ul> <li>Exam ID</li> </ul> |                        | ٥        | Туре          | \$ Exam I       | <sup>9</sup> ool ≎ <mark>Is</mark><br>Templa | Create New Exam                            |
| • •                |                | DD3B4D24-<br>8BF72D47D      | 2294-4EC4-AB5A-<br>D24 |          | Standard Exam | Default<br>Pool | Test Yes                                     | Oct 30, 2013 by Robert Low                 |
|                    | SIT_TEST       | RESIT_TES                   | T                      |          | Standard Exam | Product         | No                                           | Feb 26, 2016 by Ma. Jurica<br>Erin Vinluan |
|                    |                |                             |                        |          |               |                 |                                              |                                            |

2. Select an Exam Pool for the new exam:

|      |                       |             |                     | + HIDE FILTERS                                                                                      |    |         |
|------|-----------------------|-------------|---------------------|----------------------------------------------------------------------------------------------------|----|---------|
| Ex   | am Titl               | le/ID       | Create New Exam     |                                                                                                    | ×  |         |
|      | illor                 | Deest       | Exam Pool           |                                                                                                    |    |         |
|      | Inter                 | Reset       | Exam Type           | Select an Exam Pool                                                                                 |    | × 25    |
| Show | ring: 1 -<br>Ik Actic | - 25 of 172 | Exam ID<br>Required |                                                                                                    |    | ,<br>am |
|      |                       | Title       | Create Close        | Maths Exams with Auto-Exemptio     Mobile Access Exam pool     Product Management     Test     Test | ns | Lov     |
|      |                       | RESIT_TEST  | RESIT_TEST          | Solution of the Contraction                                                                         |    | rica    |
|      |                       | RESIT TEST  | RESIT TEST1-9695657 | Select Cancel                                                                                       |    | rica    |

3. Configure the exam properties:

| Exam Editor |                                                         | 080000000                                                                | e x                             |
|-------------|---------------------------------------------------------|--------------------------------------------------------------------------|---------------------------------|
| EXAMS_01    | Exam Edito                                              | r                                                                        |                                 |
| Refresh     | Details Prin                                            | t Properties Security Exam Pools Usage Stat                              | tistics                         |
| renesit     | EXAMS_01: Pr                                            | operties                                                                 |                                 |
|             | Exam ID<br>Type:<br>Title:                              | EXAMS_01<br>Standard Exam                                                |                                 |
|             | Description                                             | New Exam                                                                 |                                 |
|             |                                                         | n . K willouten Dierse Die                                               |                                 |
|             | Language:                                               | Multi-Language 💌                                                         | A                               |
|             | Is a Template Presentation P Allow Section Disable mous | ?<br>operties<br>/Question Navigation                                    | Display question ID             |
|             | Colors and Font                                         | S: Test Default                                                          |                                 |
|             | Grading Proper                                          | fies                                                                     |                                 |
|             | Maximum Time                                            | Allowed (hh:mm):                                                         | 00 00                           |
|             | Maximum Time                                            | per Question (seconds):                                                  | 0                               |
|             | Automatically G                                         | rade? 0                                                                  | Yes •                           |
|             | Maximum Numb                                            | er of Attempts for Each Participant (Max 9999):                          | 9999                            |
|             | Marking type:<br>Required Numb                          | er of Points/Percentage:                                                 | Point <sup>®</sup> %<br>0.0     |
|             | Maximum Numb<br>(Not available fo<br>Allow hints?       | er of Points:<br>Ir Random Section types involving questions with differ | 0.0<br>ent weightings)<br>Yes • |
|             | Show number o                                           | f marks for each question                                                | Vec •                           |
|             | Pool Summary I                                          | Level                                                                    | 3                               |

#### Adding Exam Sections

An exam can consist of one or more sections which allow categorization of topics or other criteria and also can either display a selected set of questions or randomly chosen questions To create a new section:

1. Open the exam where the section will be created. Click the New Section icon in the toolbar.

| Exam Editor |                                                                                                    |
|-------------|----------------------------------------------------------------------------------------------------|
| EXAMS_02    | Exam Editor                                                                                                    |
| Refresh     | Details Print Properties Security Exam Pools Usage Statistics                                                                                                    |
|             | EXAMS_02: Properties                                                                                                    |
|             | Exam ID     EXAMS_02       Type:     Standard Exam       Title:     New Exam                                                                                                    |
|             | Description:       B I U ABC       Font Family       Font Size       IE       IE |
|             | Madify the everall every properties as required below, or use and of the butter selections to edit the question                                                                                                    |

2. The Exam Template Editor refreshes with the Create a New Exam Section displayed on the main screen of the editor. Configure the Exam Section Properties and click "Create this section":

| Exam Editor | □ 🖬 🐨 💜 🕩 🗞 ৪ 🖓 🕼 🗶                                                                                                    |
|-------------|----------------------------------------------------------------------------------------------------|
| EXAMS_02    | Create a new exam section                                                                                                    |
| Refresh     | Section 1         This form will create the next sequential section with the properties specified below. To populate this section with specific questions from the questions pools, set the question list selection below to select specific questions. The required number of points/percentage and time limit fields are optional and are for reference only.         Exam ID       EXAMS_02         Title:       Section 1         Description (maximum 255 characters):       Select specific questions •         Question List       Select specific questions •         Randomize fixed question list within question pools.         Weighting of Questions •       Same weight for all questions         Question Delivery       Multiple Questions per Page         Style:       Sequential, Single Question per Page         *       Sequential, Single Question per Page         *       Use Maximum Time per Question as defined in Exam Template Editor: 0 sec         *       Points'Percentage:         0       0         0       0 |

Exam Sections have the following properties:

| Properties                                  | Description                                                                                                    |
|---------------------------------------------|----------------------------------------------------------------------------------------------------|
| Title                                       | Enter the assign title of the section.                                                                                                    |
| Description<br>(maximum 255<br>characters): | This allows you to provide additional information about the section. You may want to put a brief description or simple instruction in this field. The field accepts a maximum size of 255 characters.                                                                                                    |
| Question List<br>Selection                  | <ul> <li>This allows you to specify the method in selecting the question to be included in this section. Currently there are two ways in selecting a question, namely;</li> <li>1. Select Specific Questions – wherein you can manually select specify question to be assigned in this section. Or,</li> <li>2. Generate Random Questions – wherein questions to be assigned in this section will be automatically generated from various question pools.</li> <li>If generate random is selected you may want to check the randomize fixed question list within question pools.</li> </ul> |

| Weighting of<br>Questions  | This option is only available, if you selected the Generate Random Questions<br>from the Question List Selection. This option allows you to use the weight of the<br>questions in randomly selecting the question to be assigned in the section. |
|----------------------------|----------------------------------------------------------------------------------------------------|
| Question<br>Delivery Style | <ul><li>This allows you how the questions will be presented to participants. Currently there are two way to present the question:</li><li>1. Sequential, Single Question per Page</li><li>2. Multiple Question per Page</li></ul>                |
| Marking type               | Allows you to specify the marking type in scoring the questions. You can mark<br>the questions either by points or by percentage.                                                                                                    |
| Required No. of Points     | This allows you to specify the required number of points to pass in this section.                                                                                                    |
| Time Limit (min.)          | This allows you to specify the time limit (minutes) in answering all the questions in a section.                                                                                                    |

#### **Fixed Question Sections**

For "Select Specific Questions" Question List Selection sections, you can select the specific questions to add to the sections:

Open the Fixed Section for editing and at the right pane of the editor, click the Add Question lin k:

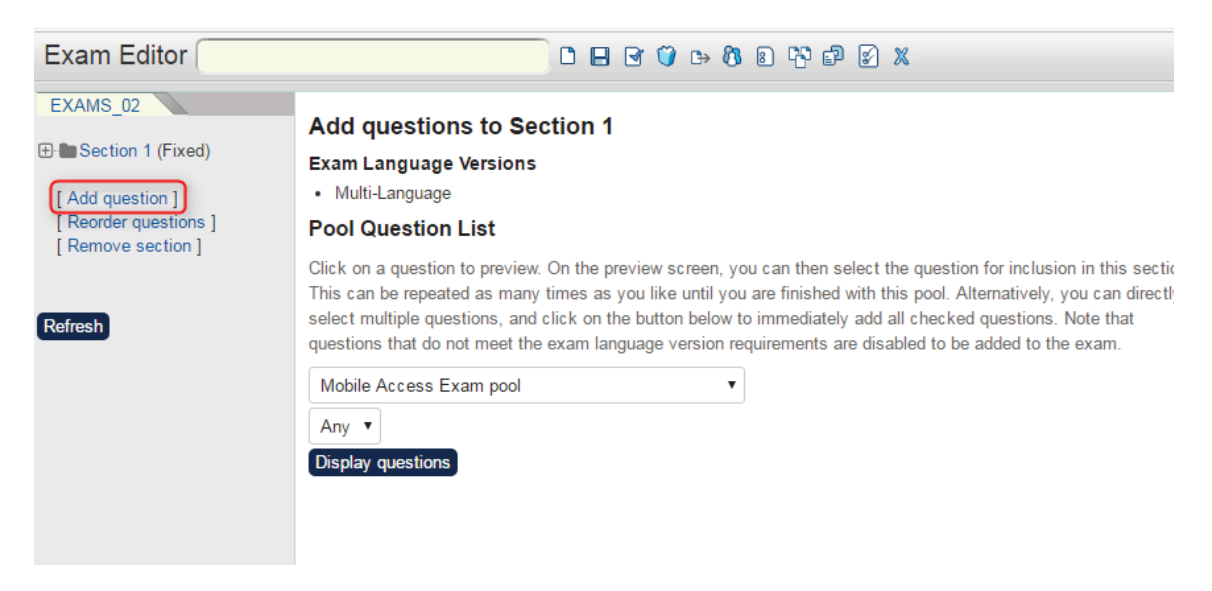

2. Select the pool where the questions will be selected. click the Display Questions

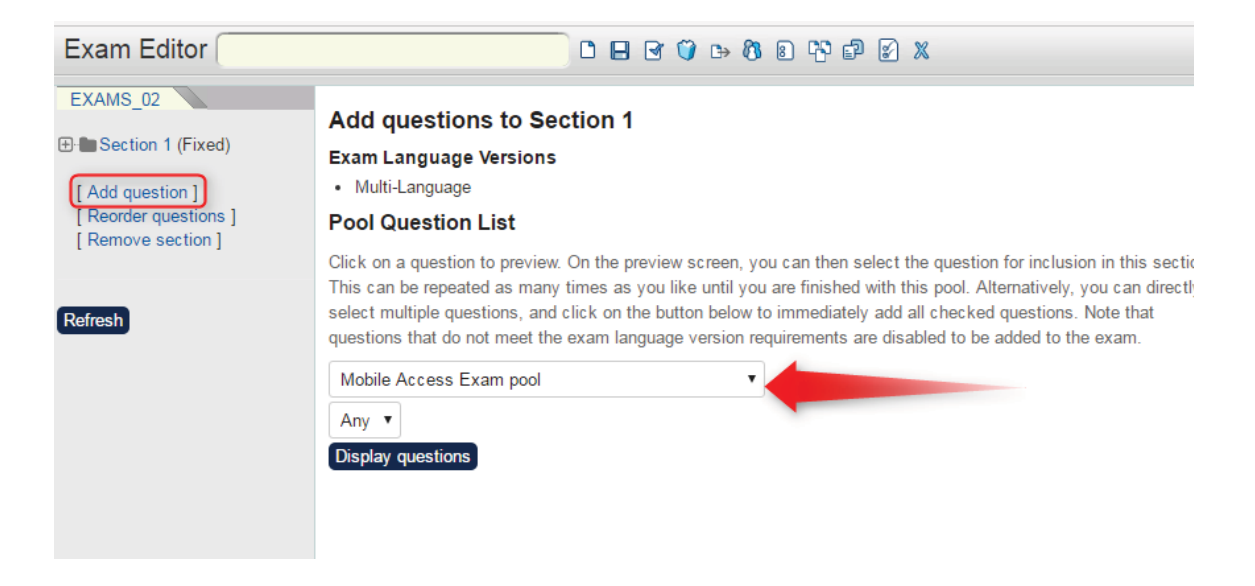

- 3. Questions are grouped according to the type of question. From here, you can select the question you want to include in the section.
  - a. To select a question, tick the box of the question and then click the **Add Selected Questions**.

| Exam Template Edi                                                       | itor                                                                                                    | 08000000000000                                                                                                    |
|-------------------------------------------------------------------------|----------------------------------------------------------------------------------------------------|----------------------------------------------------------------------------------------------------|
| GEOGRAPHY                                                               | Add Question                                                                                               | s to Section #1                                                                                                    |
| ■C True or Falese (Fixed)                                               |                                                                                                    |                                                                                                    |
| [Add Question ]<br>[Reorder Questions ]<br>[Remove Section ]<br>Refresh | Pool Questi<br>Click on a que<br>This can be re<br>select multiple<br>Default Ques<br>Any •<br>Display Que | on List<br>estion to preview. On the preview screen you can then select the question for inclusion in this section.<br>peated as many times as you like until you are finished with this pool. Alternatively, you can directly<br>a questions and click on the button below to immediately add all checked questions.<br>tion Pool <b>r</b> |
|                                                                         | Single Choice                                                                                              |                                                                                                    |
|                                                                         | P Q1                                                                                                    | Did you learn anything from this course?                                                                                                    |
|                                                                         | P 02                                                                                                    | This course was about navigation.                                                                                                    |
|                                                                         | 03                                                                                                    | Do you want to finish this exam?                                                                                                    |
|                                                                         | C 038                                                                                                    | What are the measures of the internal<br>angles in an equilateral triangle?                                                                                                    |
|                                                                         | <u> </u>                                                                                                   | Biah                                                                                                    |
|                                                                         | C Q40                                                                                                    | A number is selected at random from first<br>thirly natural numbers. What is the chance<br>that it is a multiple of either 3 or 13?                                                                                                    |
|                                                                         | Multiple Choir                                                                                             | ce                                                                                                    |
|                                                                         | C 039                                                                                                    | Which of the following are viable methods<br>for traveling from London to Paris?                                                                                                    |
|                                                                         | True/False                                                                                                 |                                                                                                    |
|                                                                         | E Q43                                                                                                    | The sun is the center of our Solar System.                                                                                                    |
|                                                                         | Rating                                                                                                    |                                                                                                    |
|                                                                         | <b>©</b> Q51                                                                                               | The death penalty is justifiable under<br>some circumstances.                                                                                                    |
|                                                                         | Matching                                                                                                   |                                                                                                    |
|                                                                         | C Q49                                                                                                    | Match the function of the computer part in<br>Column A with its name in Column B:                                                                                                    |
|                                                                         | Essay                                                                                                    |                                                                                                    |
|                                                                         | Q45                                                                                                    | Education comes not from books but from<br>practical experience.                                                                                                    |
|                                                                         | Triple Rating                                                                                              |                                                                                                    |
|                                                                         | 🖸 Q54                                                                                                    | Sample                                                                                                    |
|                                                                         |                                                                                                    | Add Selected Questions                                                                                                    |

b. To see a preview of the question, click the question ID. To add the question, click the Add this question button. To return from question pool, click the Return to the question pool button.

| Exam Template Editor                                                                                       |                                                                                                    |                     |                         | 000                              | ⇒ 🕅                | 8                 | 69 65                 | )      | <b>X</b> |
|----------------------------------------------------------------------------------------------------|----------------------------------------------------------------------------------------------------|---------------------|-------------------------|----------------------------------|--------------------|-------------------|-----------------------|--------|----------|
| GEOGRAPHY  Carrier or Falese (Fixed)  [ Add Question ]  [ Reorder Questions ]  [ Remove Section ]  Refresh | Question Status:<br><b>External Approval</b><br>External approvers may flag this                                                    | question fo         | Acti                    | vate Ter<br>Active<br>nd leave a | npora<br>;<br>comm | ry Ap<br>ent in 1 | oprover<br>the text a | rea be | low.     |
|                                                                                                    | <ul> <li>Not Marked for Review</li> <li>Default Question Pool<br/>Question (1)</li> <li>Did you learn anything from this</li> </ul> | Tog<br>S<br>course? | igle Revie<br>iubmit Co | ew Flag<br>mment                 |                    |                   |                       |        |          |
|                                                                                                    | <ul> <li>Yes</li> <li>No</li> <li>A Little</li> </ul>                                                                               |                     |                         |                                  |                    |                   |                       |        |          |
|                                                                                                    | Reference Info:<br>Maritime Exam<br>Add this question Retur                                                                         | n to the            | question                | pool                             |                    |                   |                       |        |          |

#### **Reordering Questions**

To change the order of questions in the selected question:

1. Open the exam. At the right pane of the editor, select the section where you want to reorder the question. Click **Reorder Questions**.

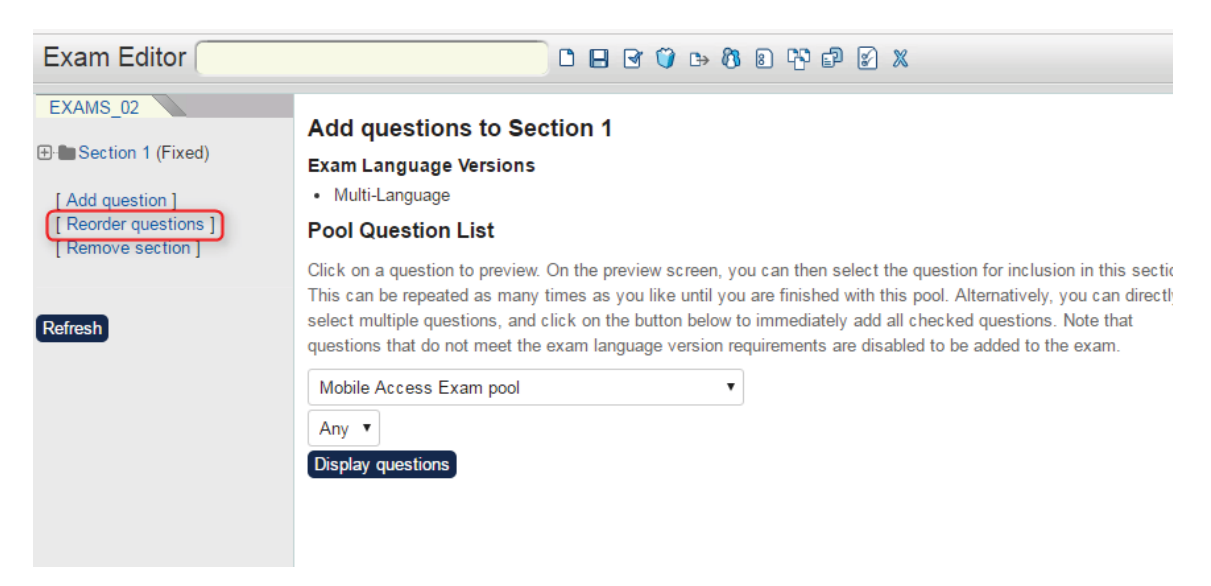

2. This leads you to Reorder Questions for Section.

| Exam Template Edito                                                                  | or 🗌              |                |                                         | 83      | 00      | ₿   | 8 | 8 | 69 G | Ø X |
|--------------------------------------------------------------------------------------|-------------------|----------------|-----------------------------------------|---------|---------|-----|---|---|------|-----|
| GEOGRAPHY                                                                            | Reorder Questions | for Sec        | ction 1                                 |         |         |     |   |   |      |     |
| ■- <sup>(1)</sup> True or Falese (Fixed)<br>■- <sup>(1)</sup> Default Question Pool/ |                   | 1.             | Q1 (Single Choice)                      | Movella | Move Do | own |   |   |      |     |
| Q1 [ Remove ]     Q2 [ Remove ]     Q2 [ Remove ]     ⊡"\$ Default Question          |                   | 2.<br>3.<br>4. | Q43 (True/False)<br>Q38 (Single Choice) | Move Up | Move Do | own |   |   |      |     |
| Pool/Science/<br>Q43 [ Remove ]<br>Q38 [ Remove ]                                    |                   | <u></u>        |                                         |         | 1       |     |   |   |      |     |
| Add Question ]<br>[Reorder Questions]<br>[Remove Section ]                           |                   |                |                                         |         |         |     |   |   |      |     |
| Refresh                                                                              |                   |                |                                         |         |         |     |   |   |      |     |

3. Use the **Move Up** and **Move Down** to move a question. Once you have finalized the position of the questions, click the **Save** button in the toolbar to store the updates.

#### Removing a Question from a Section

To remove a question,

1. Open the exam and at the right pane of the editor, select the section where you want to delete a question. Click the **Remove** link of the question you want to delete.

| Exam Template Edito                                                | r 🤇              |                                                  |                            | 0 0 0            | 8 10 6        |     | X |
|--------------------------------------------------------------------|------------------|--------------------------------------------------|----------------------------|------------------|---------------|-----|---|
| GEOGRAPHY                                                          | Exam Tem         | nplate Editor                                    |                            |                  |               |     |   |
| True or Falese (Fixed)     Default Question Pool/     Old Personal | Details F        | rint Properties Security Exam Pools              | Usage Statistics           |                  |               |     |   |
| = Q2 [Remove ]                                                     | GEOGRAPHY: P     | roperties                                        |                            |                  |               |     |   |
| Default Question     Pool/Science/                                 | Exam ID<br>Type: | GEOGRAPHY<br>Standard Exam                       |                            |                  |               |     |   |
| <ul> <li>Q43 [Remove]</li> <li>Q38 [Remove]</li> </ul>             | Title:           | New Exam                                         |                            |                  |               |     |   |
|                                                                    | Description:     |                                                  |                            |                  |               |     |   |
| [ Add Question ]<br>[ Reorder Questions ]<br>[ Remove Section ]    |                  |                                                  |                            |                  |               |     |   |
| Refresh                                                            | Modify the overa | Il exam properties as required below, or use one | e of the button selection: | s to edit the qu | estion sectio | ns. |   |

2. Click the **Remove Question** button to proceed with the deletion of the question.

| GEOGRAPHY Are you sure you want to remove question 4 from s  Remove Question  C Q1 [Remove]  Q2 [Remove]                                                                                    | ction 1 | ? |
|----------------------------------------------------------------------------------------------------|---------|---|
| True or Falese (Fixed)   P Default Question Pool/   Q1 [ Remove ]   Q2 [ Remove ]                                                                                                    |         |   |
| Default Question Pool/Science/ <ul> <li>Q43 [Remove]</li> <li>Q38 [Remove]</li> </ul> <li>[Add Question ] <ul> <li>[Reorder Questions ]</li> <li>[Remove Section ]</li> </ul> </li> Refresh |         |   |

#### Removing a Section in the Exam

To remove an exam section

1. Open the exam. At the right pane of the editor, select the section you want to delete. Click the **R** emove Section link.

| Exam Template Edito                                                                                                    | r 🤇                                        |                                       |               |                  | 0 (        |        | 3 6      | 0       | •      | 8     | 8     | 69     | đ    | đ  | 8 | X |
|----------------------------------------------------------------------------------------------------|--------------------------------------------|---------------------------------------|---------------|------------------|------------|--------|----------|---------|--------|-------|-------|--------|------|----|---|---|
| GEOGRAPHY                                                                                                    | Exam Ten                                   | nplate Edito                          | or            |                  |            |        |          |         |        |       |       |        |      |    |   |   |
| ■ Default Question Pool/                                                                                                    | Details                                    | Print Properties                      | Security      | Exam Pools       | Usa        | ge Sta | atistics |         |        |       |       |        |      |    |   |   |
| Q1 [ Remove ]     Q2 [ Remove ]                                                                                                    | GEOGRAPHY: P                               | Properties                            |               |                  |            |        |          |         |        |       |       |        |      |    |   |   |
| Offeet Understein     Offeet Understein     Offeet Understein     Offeet Understein     Offeet Understein     Offeet Understein     One Understein | Exam ID<br>Type:<br>Title:<br>Description: | GEOGRAPHY<br>Standard Exa<br>New Exam | m             |                  |            |        |          |         |        |       |       |        |      |    |   |   |
| Refresh                                                                                                    | Modify the overa                           | all exam propertie:                   | s as required | below, or use on | e of the k | outton | selec    | tions t | o edit | the q | uesti | on sec | tion | в. |   |   |

2. Click the **Remove Section** button to proceed with the deletion of the section.

| Exam Template Editor                                                                                                    |                               | 0   | 8    | 3   | đ    | 0 | ₿ | 8 | 8 | 69 | P | Ľ |
|----------------------------------------------------------------------------------------------------|-------------------------------|-----|------|-----|------|---|---|---|---|----|---|---|
| GEOGRAPHY                                                                                                    | Are you sure you want to remo | ove | sec  | tio | n 1' | ? |   |   |   |    |   |   |
| True or Falese (Fixed)  True or Falese (Fixed)  Gamma Default Question Pool/  Q2 [Remove]  Default Question Pool/Science/ Q43 [Remove]  [Add Question ] [Reorder Questions ] [Remove Section ] [Remove Section ] [Remove Section ] ] [Refresh] | Rem                           | ove | Sect | ion |      |   |   |   |   |    |   |   |

#### **Random Section Type**

When **Generate Random Questions** is selected as **Question List Selection**, questions will be selected at random for the learner each time s/he attempts the exam.

To configure:

1. open the Random exam section then click "Select Questions":

|                                        | occurritoperilea                         |                                                                                              |
|----------------------------------------|------------------------------------------|----------------------------------------------------------------------------------------------|
| Section 1 (Random)<br>Remove Section ] | Section1                                 |                                                                                              |
| on on enconcerned                      | Modify the properties for this sec       | tion of the exam.                                                                            |
| fresh                                  | Exam ID                                  | GEOGRAPHY                                                                                    |
|                                        | Title:                                   | Section 1                                                                                    |
|                                        | Description<br>(maximum 255 characters): |                                                                                              |
|                                        | Section Type:<br>Weighting of Questions  | Random Question Generation <ul> <li>Use weights as defined in the Question Editor</li> </ul> |
|                                        | Question Delivery Style:                 | ○ Same weight for all questions<br>Sequential, Single Question per Page                      |
|                                        | No. of Questions:<br>Marking type:       | U O Point   %                                                                                |
|                                        | Required No. of Points:                  | 0.0                                                                                          |
| ×                                      | Time Limit (min.)                        | 0 (For Reference Only)                                                                       |

2. Specify the number of questions to be drawn from question pools:

| Exam Template Edit                       |                                                                                                    |
|------------------------------------------|----------------------------------------------------------------------------------------------------|
| GEOGRAPHY                                | Section #1 Random Question Properties                                                                                                    |
| Section 1 (Random)<br>[ Remove Section ] |                                                                                                    |
| Refresh                                  | Question Pool List                                                                                                    |
|                                          | Select the Question Pools and the no. of questions from each. The system will randomly select the questions from the pool each time the exam is given, thus providing for a unique exam each time it is taken. By default, each question will be worth one point. |
|                                          | Operault Question Pool (12)                                                                                                    |
|                                          | ■ (3) Science (8) 0 (2)                                                                                                    |
|                                          | 🗃 🖾 Geography (0)                                                                                                    |
|                                          | Mathematics (0)     O                                                                                                    |
|                                          | Total: 0                                                                                                    |
|                                          | Next                                                                                                    |

3. Reorder the question pools if necessary and save:

| Exam Template Edit                       | tor D I                               | 8  | 3 | ð | 0 | • | 0 | 8 | 69 | ¢ | ď | 8 | * |
|------------------------------------------|---------------------------------------|----|---|---|---|---|---|---|----|---|---|---|---|
| GEOGRAPHY                                | Section #1 Random Question Properties |    |   |   |   |   |   |   |    |   |   |   |   |
| Section 1 (Random)     [Remove Section ] |                                       |    |   |   |   |   |   |   |    |   |   |   |   |
| Refresh                                  | Default Question Pool(12)             | 4  |   |   |   | ş |   |   |    |   |   |   |   |
|                                          | Default Question Pool/Science(8)      | 4  |   |   | Î |   |   |   |    |   |   |   |   |
|                                          | Total:                                | 8  |   |   | - |   |   |   |    |   |   |   |   |
|                                          | Back                                  | í. |   |   |   |   |   |   |    |   |   |   |   |
|                                          |                                       |    |   |   |   |   |   |   |    |   |   |   |   |

4. You can click the **Preview** button to see the questions generated from the selected pool.

#### **Exam Templates**

Where you want all learners in the same sitting to take exactly the same set of randomly drawn exam questions, you can employ Exam Templates and generate Exam Instances.

An exam can be used as a template by enabling the "Is a Template?" checkbox in the Exam Properties. To generate an instance from an Exam Template:

1. Open the Exam Template and Click the Manage/Generate Instance button.

| Exam Template Ed                                                | itor                       |                                              |                                             |                                       | 0                           | 83                        | 00      | ₿        | 8       | 80       | ) &     | <b>X</b> |
|-----------------------------------------------------------------|----------------------------|----------------------------------------------|---------------------------------------------|---------------------------------------|-----------------------------|---------------------------|---------|----------|---------|----------|---------|----------|
| MOBILE-TEMPLATE                                                 | Exam Tem                   | plate Edit                                   | or                                          |                                       |                             |                           |         |          |         |          |         |          |
| [ Add Question ]<br>[ Reorder Questions ]<br>[ Remove Section ] | Details Pri<br>MOBILE-TEMI | nt Properties<br>PLATE: Proper               | Security                                    | Exam Pools                            | Usage                       | Statistic                 | 3       |          |         |          |         |          |
| Refresh                                                         | Exam ID<br>Type:<br>Title: | MOBILE-TE<br>Standard E<br>Exam Tel          | EMPLATE<br>xam<br>mplate for Mo             | ibile Device Int                      | erface                      |                           |         |          |         |          |         |          |
|                                                                 | Description:               | To creat<br>mobile o<br>followed<br>(1) "All | e an exam<br>levices, t<br>l:<br>.ow Sectio | that is c<br>hese items<br>n/Question | ompati)<br>should<br>Navige | ole wit<br>1 be<br>ation" | h<br>in | •        |         |          |         |          |
|                                                                 | Modify the ove             | rall exam prop<br>te?                        | erties as requ                              | iired below, or                       | use one (                   | of the but                | ton sei | lection: | to edit | the que: | stion s | ections. |
|                                                                 | Presentation I             | Properties                                   |                                             |                                       |                             |                           |         |          |         |          |         |          |
|                                                                 | Allow Sectio               | n/Question Na                                | vigation                                    |                                       |                             | E                         | Displa  | y Que:   | tion ID |          |         |          |
|                                                                 | Colors and Fo              | nts                                          |                                             | D-414                                 |                             |                           |         |          |         |          |         |          |

2. Click Generate Unique Exam Instance.

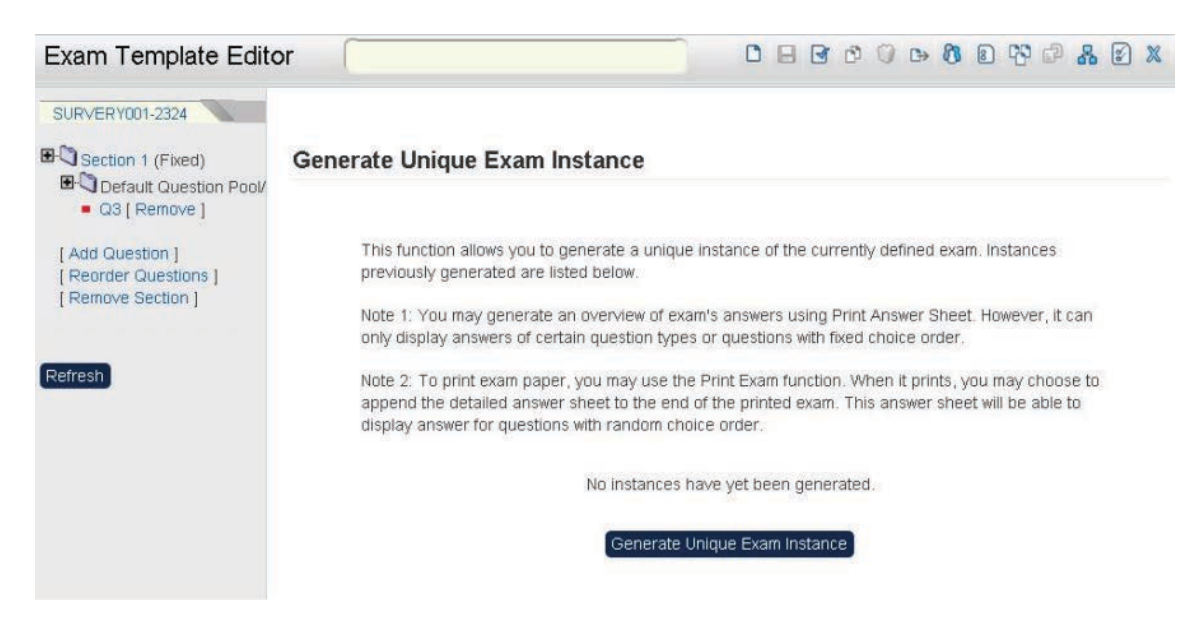

3. If necessary, print the exam or answer sheet by clicking on the PDF launching icons

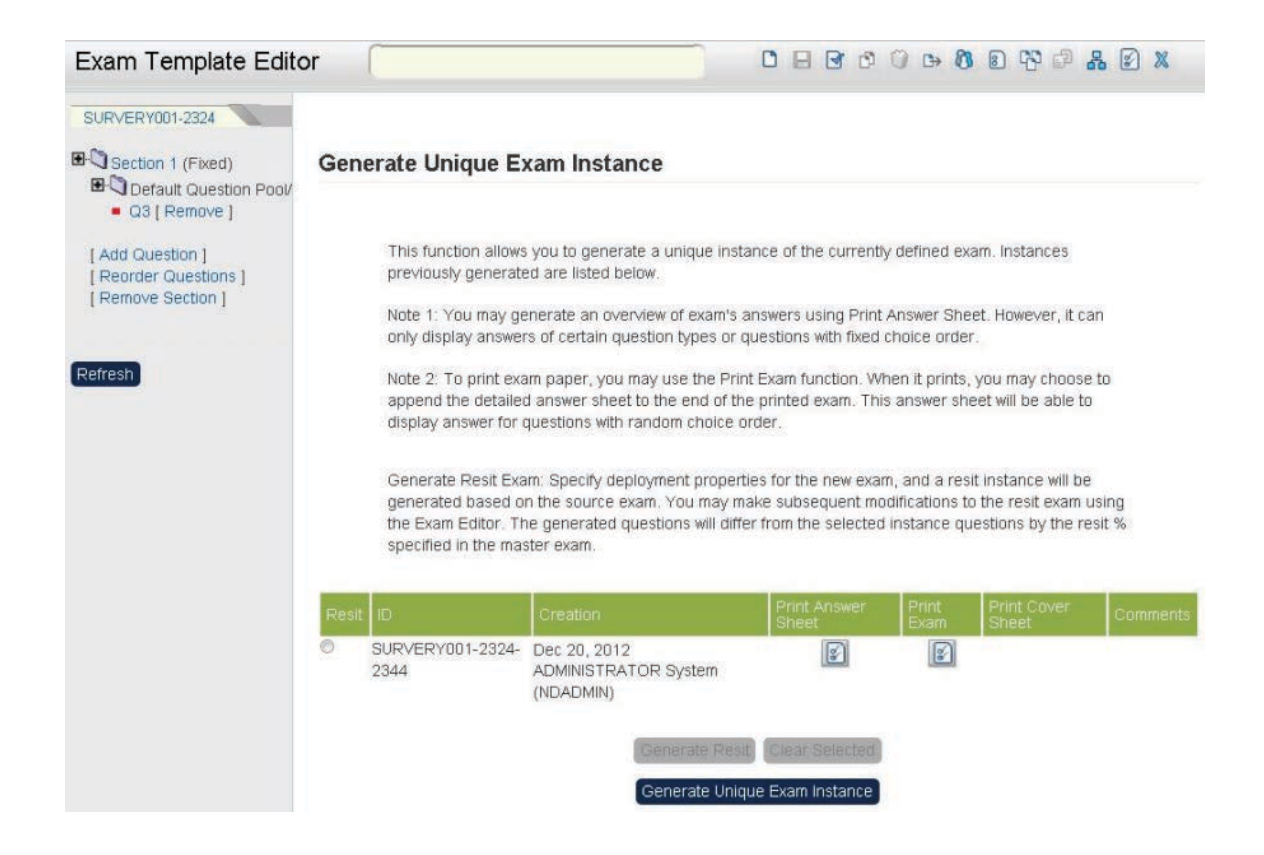

#### **Failing Exams**

In the Exam Template Editor, you can set a "Maximum Number of Attempts for Each Participant":

| Exam Editor                                 | C 🖬 🐨 🛈 🕩 🕅 🕄 🖓 🗗                                           | 2) X                                     |
|---------------------------------------------|-------------------------------------------------------------|------------------------------------------|
| RESIT_TEST-9693796                          | Presentation Properties                                     |                                          |
| Section 2 (Fixed)     [ Add question ]      | Allow Section/Question Navigation                           | Display question ID                      |
| [ Reorder questions ]<br>[ Remove section ] | Colors and Fonts: Test Default                              |                                          |
| Refresh                                     | Grading Properties                                          |                                          |
|                                             | Remaining Time:<br>Maximum Time Allowed (hh:mm):            | Exam Time     Elapsed Time     00     00 |
|                                             | Maximum Time per Question (seconds):                        | 0                                        |
|                                             | Automatically Grade? 🕐                                      | Yes 🔻                                    |
|                                             | Maximum Number of Attempts for Each Participant (Max 9999): | 3                                        |
|                                             | Required Number of Points/Percentage:                       | Point %                                  |

For a scheduled exam, if the learner still has not passed the exam by the time the attempt limit is reached, then the learner's status will be changed to "Failed". An email template configuration can be set on the Exam Template Editor when a user fails an exam attempt:

| E-mail Notification                                  |                     |
|------------------------------------------------------|---------------------|
| Configure an e-mail to be sent when a user has faile | ed an exam attempt. |
| E-mail Message Name:                                 | <b>Q</b>            |

A daily task will identify the failed exam attempts and send out the notification as configured. If a user has failed the same exam twice within the same day, the same email notification will be sent twice.

## Automatic Exemptions

Automatic Exemption allows you to automatically exempt learners from courses based on exam results. Configurations are required at the following areas:

- 1. Question Pools
- 2. Automatic Exemption Policies
- 3. Exam Pools

#### **Step 1: Configuring the Question Pools**

There are a couple of settings in configuring exemption rules at the question pool level and at the exam pool level. At the question pool level, module sessions can be assigned to the question pool and this will also depend on the exemption policy setting described below which means if the user has scored sufficiently on questions drawn from this pool and other possible pool definitions in a policy then

- the user will be awarded with an "Waiver/Exempt" transcript for each of the selected modules if the user doesn't already have any previous enrollment on the module.
- If the user has an active enrollment, the transcript status would be updated to "Waiver/Exempt".
- No action will be taken if the user has already attained a complete-related status on a previous enrollment of the module.

#### **Edit Question Pools**

These properties are used as the default question properties when a question is first created in this pool.

| Name Default Question Pool Default Question Prefix Q Default Weight 1.0 Default Difficulty 1.0 Default Usage Limit 999999 AUTOMATIC EXEMPTIONS @ Add/Remove Program/Module Session 777 Flight Transition CBT adhoc Title c1, Session1, Start Date: , Location: Un |
|----------------------------------------------------------------------------------------------------|
| Default Question Profix Q Default Question Prefix Q Default Weight 1.0 Default Difficulty 1.0 Default Usage Limit 999999 AUTOMATIC EXEMPTIONS @ Add/Remove Program/Module Session 777 Flight Transition CBT adhoc Title c1, Session1, Start Date: , Location: Un  |
| Default Question Prefix   Q   Default Weight   1.0   Default Difficulty   1.0   Default Usage Limit   999999     Automatic exemptions @   Add/Remove Program/Module Session   777 Flight Transition CBT   adhoc Title c1, Session1, Start Date: , Location: Un    |
| Q Default Weight 1.0 Default Difficulty 1.0 Default Usage Limit 999999 Automatic EXEMPTIONS @ Add/Remove Program/Module Session 777 Flight Transition CBT adhoc Title c1, Session1, Start Date: , Location: Un                                                    |
| Default Weight   1.0   Default Difficulty   1.0   Default Usage Limit   999999     Automatic exemptions @     Add/Remove Program/Module Session   777 Flight Transition CBT   adhoc Title c1, Session1, Start Date: , Location: Un                                |
| 1.0 Default Difficulty 1.0 Default Usage Limit 999999 AUTOMATIC EXEMPTIONS @ Add/Remove Program/Module Session 777 Flight Transition CBT adhoc Title c1, Session1, Start Date: , Location: Un                                                                     |
| Add/Remove Program/Module Session                                                                                                    |
| 1.0<br>Default Usage Limit<br>999999<br>AUTOMATIC EXEMPTIONS @<br>Add/Remove Program/Module Session<br>777 Flight Transition CBT<br>adhoc Title c1, Session1, Start Date: , Location: Un                                                                          |
| Automatic exemptions<br>Add/Remove Program/Module Session<br>777 Flight Transition CBT<br>adhoc Title c1, Session1, Start Date: , Location: Un                                                                                                    |
| 999999<br>AUTOMATIC EXEMPTIONS<br>Add/Remove Program/Module Session<br>777 Flight Transition CBT<br>adhoc Title c1, Session1, Start Date: , Location: Un                                                                                                    |
| AUTOMATIC EXEMPTIONS @<br>Add/Remove Program/Module Session<br>777 Flight Transition CBT<br>adhoc Title c1, Session1, Start Date: , Location: Un                                                                                                    |
|                                                                                                    |
| REMINDERS                                                                                                    |
| Config specific reminder for this pool<br>Recipients 0 selected                                                                                                    |
| Search for a user                                                                                                    |
| Frequency<br>Daily                                                                                                    |

#### **Step 2: Configuring Automatic Exemption Policies**

It is necessary to set up an exemption policy to put automatic exemption in effect. Automatic Exemption Policies is role access controlled.

A created policy can be edited or deleted with the relevant gear action.

| utomatic Exemption Policies                                                                                                    |           |
|----------------------------------------------------------------------------------------------------|-----------|
| + Create f                                                                                                    |           |
|                                                                                                    | lew Polic |
|                                                                                                    |           |
| Maths Exemptions (MATHS)     Introducing Addition     Introducing Subtraction     Introducing Multiplication     Introducing Multiplication |           |

Within a policy, you can select a module session and define its exemption settings. There is detection on which question pools are already configured with this module session and list them. For each question pool, there's an option to enable it as required in the policy for exemption considerations.

| Automatic Exemption Policies >                 |                    |                                                      |
|------------------------------------------------|--------------------|------------------------------------------------------|
| Edit Automatic Exemption                       | Policy             |                                                      |
| For Maths Exemptions (MATHS                    | )                  |                                                      |
| GENERAL                                        |                    |                                                      |
| Policy Code* @                                 |                    |                                                      |
| MATHS                                          |                    |                                                      |
| Policy Name* @                                 |                    |                                                      |
| Maths Exemptions                               |                    |                                                      |
| Question Pools<br>Enabled for Auto-Exemption 🔻 |                    |                                                      |
|                                                |                    | + Add Program/Module Session                         |
| Module Title, Session Title                    |                    |                                                      |
|                                                | Question Pool Name | Auto-Exemption Requirement                           |
| Introducing Addition (MOD-<br>0166)            | New Address        | Enabled •                                            |
| Delete                                         | Mans/Addition      | Complete minimum 1 questions, with score of at least |
|                                                | Question Pool Name | Auto-Exemption Requirement                           |

Once a pre-assigned question pool is set to **Enabled** in the policy, you can specify the minimum number of questions and score required for auto-exemption.

| tomatic Exemption Policies >                                                                 |                              |                                                                   |
|----------------------------------------------------------------------------------------------|------------------------------|-------------------------------------------------------------------|
| dit Automatic Exemption                                                                      | Policy                       |                                                                   |
| or Maths Exemptions (MATHS                                                                   | )                            |                                                                   |
| GENERAL                                                                                      |                              |                                                                   |
| Policy Code* @                                                                               |                              |                                                                   |
| MATHS                                                                                        |                              |                                                                   |
| Policy Name* 🞯                                                                               |                              |                                                                   |
| Maths Exemptions                                                                             |                              |                                                                   |
| Question Pools<br>Enabled for Auto-Exemption <ul> <li>Module Title, Session Title</li> </ul> | Mapped Question Pool Auto-Ex | + Add Program/Module Session                                      |
|                                                                                              | Question Pool Name           | Auto-Exemption Requirement                                        |
| Introducing Addition (MOD-<br>0166)<br>Delete                                                | Maths/Addition               | Enabled T<br>Complete minimum 1 questions, with score of at least |
|                                                                                              | Question Pool Name           | Auto-Exemption Requirement                                        |

#### **Step 3: Configuring the Exam Pools**

Once the policy is created then it can assigned to an exam pool. This association means that if a user takes any exam within this exam pool and fulfills all the auto-exemption requirements, then s/he will be auto-exempted from the configured module session.

## Assigning Exams to a Course

An exam can be assigned to a learning module as a requirement or mandatory. To assign an exam to a learning module, the user must have an access to catalog editor menu. To do this:

1. Proceed to Manage Center > Learning > Catalog General Settings > Learning Modules

| * | NetDimensio       | ons Talent Suite | Mana        | ge Center          |            |                            |        |  |  |
|---|-------------------|------------------|-------------|--------------------|------------|----------------------------|--------|--|--|
|   | OVERVIEW          | LEARNING         | TALENT      | COMMUNICATE        | USERS      | REPORTS                    | SYSTEM |  |  |
|   |                   |                  |             |                    |            |                            |        |  |  |
|   | LEARNIN           | G                |             |                    |            |                            |        |  |  |
|   | CATALOC CE        |                  | ENDOLUM     |                    | COUDEEM    |                            |        |  |  |
|   | CATALOG GEI       | NERAL SETTINGS   | ENROLLM     | ENT SETTINGS       | COURSEN    | ARE MANAGER                |        |  |  |
|   | Learning Modul    | es               | Enrollment  | Policy Editor      | Courseware | Listing                    |        |  |  |
|   | Catalog List Ma   | intenance        | Auto-Enroll | Console            | Courseware | Courseware Template Editor |        |  |  |
|   | Class Resource    | es Editor        | Auto-Enroll | User Listing       |            |                            |        |  |  |
|   | Assessment Wo     | orkflow Manager  | Auto-Enroll | Log                |            |                            |        |  |  |
|   | Web Catalogs      |                  |             |                    |            |                            |        |  |  |
|   | Virtual Classroo  | m Account Setup  |             |                    |            |                            |        |  |  |
|   | Integrated Instru | uctor Calendar   |             |                    |            |                            |        |  |  |
|   | Migrate Learnin   | g Object ID      |             |                    |            |                            |        |  |  |
|   | CATALOG CO        | NFIGURATION      | IMPORT      |                    | EXAM MAN   | AGER                       |        |  |  |
|   | Categories        |                  | Import cont | ent package        | Exam Gene  | rator                      |        |  |  |
|   | Subjects          |                  | Import AIC  | C course structure | Exam Temp  | olate Editor               |        |  |  |
|   | Course Langua     | ges              | Import reso | ource              | Question E | ditor                      |        |  |  |

2. The Learning Modules is displayed. Search for the module where the exam will be assigned using the searching parameters.

| odule Title/ID/Description | Туре                 |   | Catalog     |   |                       |
|----------------------------|----------------------|---|-------------|---|-----------------------|
|                            | All                  | ~ |             |   | Include sub-catalogs? |
| ategory                    | Subject              |   | Status      |   |                       |
|                            | All                  | ~ | Active Only | ~ |                       |
| endor                      |                      |   |             |   |                       |
| All                        | <ul> <li></li> </ul> |   |             |   |                       |
| anguage                    |                      |   |             |   |                       |
| All                        | /                    |   |             |   |                       |
| Filter                     |                      |   |             |   |                       |

3. Search results will be displayed just below the searching parameters. From the search result, click the learning module where the exam will be assigned.

|                                                                                             |          |         |                                         |     |                                                            |                                                  | Hide filte                                                                                                    |
|---------------------------------------------------------------------------------------------|----------|---------|-----------------------------------------|-----|------------------------------------------------------------|--------------------------------------------------|----------------------------------------------------------------------------------------------------|
| Module Title/ID/Des                                                                         | cription | Туре    |                                         | Cal | talog                                                      |                                                  |                                                                                                    |
| English                                                                                     |          | All     |                                         | ~   |                                                            |                                                  | Include sub-catalogs?                                                                                                    |
| Category                                                                                    |          | Subject |                                         | Sta | atus                                                       |                                                  |                                                                                                    |
| All                                                                                         | ~        | All     |                                         | ✓ A | ctive Only                                                 | ~                                                |                                                                                                    |
| Vendor                                                                                      |          |         |                                         |     |                                                            |                                                  |                                                                                                    |
| All                                                                                         | ~        |         |                                         |     |                                                            |                                                  |                                                                                                    |
| Language                                                                                    |          |         |                                         |     |                                                            |                                                  |                                                                                                    |
|                                                                                             |          |         |                                         |     |                                                            |                                                  |                                                                                                    |
| All                                                                                         | ~        |         |                                         |     |                                                            |                                                  |                                                                                                    |
| All                                                                                         | ~        |         |                                         |     |                                                            |                                                  |                                                                                                    |
| All<br>Filter                                                                               | V        |         |                                         |     |                                                            |                                                  |                                                                                                    |
| All<br>Filter                                                                               | ×        |         |                                         |     |                                                            |                                                  | Results per Page: 25                                                                                                    |
| All<br>Filter                                                                               | ~        |         |                                         |     |                                                            |                                                  | Results per Page: 25                                                                                                    |
| All<br>Filter                                                                               |          |         | Туре                                    |     | Status                                                     | Last Modi                                        | Results per Page: 25 + Create Learning Modu fied On                                                                                        |
| All<br>Filter<br>Hodule Title (ID)<br>Inglish1 (7777)                                       | V        | _       | Type<br>Classroom                       |     | Status<br>Active                                           | Last Modi<br>Sep 8, 20                           | Results per Page: 25<br>+ Create Learning Modu<br>fied On<br>13 11:06 AM                                                                   |
| All<br>Filter<br>lodule Title (ID)<br>nglish1 (77777)<br>nglish1 (4444)                     | V        | -       | Type<br>Classroom<br>Online             |     | Status<br>Active<br>Active                                 | Last Modr<br>Sep 8, 20<br>Sep 8, 20              | Results per Page: 25<br>+ Create Learning Modu<br>fied On<br>13 11:06 AM<br>13 11:06 AM                                                    |
| All<br>Filter<br>lodule Title (ID)<br>nglish1 (77777)<br>nglish1 (44444)<br>nglish1 (11111) |          |         | Type<br>Classroom  Classroom  Classroom |     | Status       Active       Active       Active       Active | Last Modi<br>Sep 8, 20<br>Sep 8, 20<br>Sep 2, 20 | Results per Page: 25           + Create Learning Modu           fied On           13 11:06 AM           13 11:06 AM           013 11:03 AM |

4. The *Catalog Editor* screen is displayed. Under the Module Properties, click the **Assign Exam/Certification/Evaluation** link.

| Session Properties<br>Module Properties   | Assigned relationships                                                                                                    |
|-------------------------------------------|----------------------------------------------------------------------------------------------------|
| English1 (11111)                          |                                                                                                    |
|                                           | English1 (11111)                                                                                                    |
| 1 Catalog Setup                           | Exam Assignment                                                                                                    |
| 1.1 Define Module Properties              | The list below indicates those exams which currently are assigned to this learning module/program. You                                                                                                    |
| 1.2 Enter cost information                | can select from the drop-down box to add or remove an assignment. Added exams automatically appear                                                                                                    |
| 1.3 Enter objectives                      | the exam list.                                                                                                    |
| 1.4 Enter references                      |                                                                                                    |
| 1.5 Preview                               | Exam Template for Mobile Device Interface (MOBILE-TEMPLATE                                                                                                    |
| 1.6 View usage statistics                 | ( and a second a)                                                                                                    |
| 1.7 Indicated Interest List               | Remove assigned exam(s)                                                                                                    |
| 1.8 Associated Programs Listing           |                                                                                                    |
| 1.9 Virtual Archive                       | Passing an exam marks this module as No                                                                                                    |
| 2 Access control/enroliment control       | Exams are mandatory                                                                                                    |
| 2.1 Define Module Security                | Certification Assignment                                                                                                    |
| 2.2 Assign prerequisites                  |                                                                                                    |
| 12.3 Assign exam/certification/evaluation | select an available certification to associate with this learning object. Certificates are typically awarded on<br>completion of the course or, if there is an associated certification exam, on passing the exam |
| 2.4 Define Enrollment Policy              | completion of the course of, if there is an associated certification exam, on passing the exam.                                                                                                    |
| 2.5 E-mail Preferences Setup              | Certification MCP Certification                                                                                                    |
| 3 Knowledge Center Setup                  |                                                                                                    |
| 3.1 Setup Options                         | Evaluation                                                                                                    |

- 5. Under the assigned relationship you can set the following:
  - Click the **Assign Exam(s)** link to assign exam.
  - You can set the module as completed once the learner pass the exams from ANY or ALL of the exams listed on the assign exams(s) box.
  - You can also set the exam as mandatory by ticking the Exams are Mandatory box.
  - Once a certification exam has been assigned to learning module, this will be shown once the learning module is viewed.

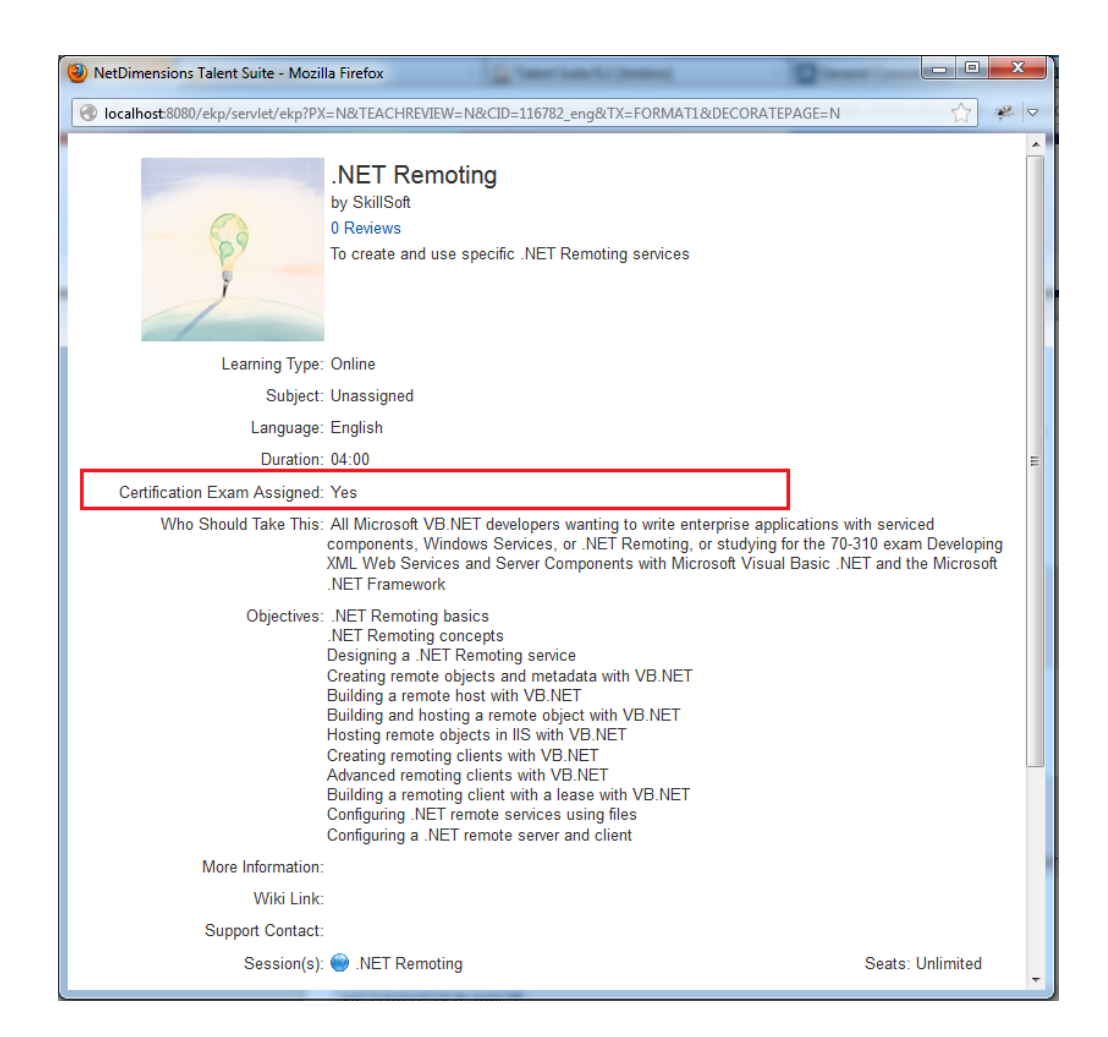

## **Exam Security**

Where there are dedicated exam centers, you can apply additional security by specifying allowed IP addresses when taking the exam:

| Exam Editor                                                                                                    | 080                                                                                                    | • 88 B PP 22 X                                                                                    |  |  |  |  |  |  |  |
|----------------------------------------------------------------------------------------------------|----------------------------------------------------------------------------------------------------|---------------------------------------------------------------------------------------------------|--|--|--|--|--|--|--|
| EVALUATION1-597657<br>Section 1 (Fixed)<br>Default Question Pool/<br>Q1 [Remove]<br>Q2 [Remove]<br>[Add question ]<br>[Reorder questions ]<br>[Remove section ]<br>Refresh | Exam Editor           Details         Print Properties         Security         Exam Point           EVALUATION1-597657:         Properties         Permissions below allow you to identify administrators password(s), if configured, must be entered prior to a downer:         ADMINISTRATOR System (NDADMIx)               | usage Statistics<br>s who may edit properties of this exam, while the<br>learner taking the exam. |  |  |  |  |  |  |  |
|                                                                                                    | Permissions<br>Enrollment Type:<br>(a) Access codes:<br>User Code:<br>Supervisor Code:<br>(b) Group/Auto-Enrollment                                                                                                    |                                                                                                   |  |  |  |  |  |  |  |
|                                                                                                    | Allowed IP address range: 192.168.1.123                                                                                                    | 192.168.1.124 192.168.1.126                                                                       |  |  |  |  |  |  |  |
|                                                                                                    | If you require more items than the number of boxes above, first, fill in all the available boxes, and then click Save.<br>You will then be presented with additional boxes so that you can add more items.<br>Extend IP address range restriction to include reviewing detailed exam results for:<br>Participants<br>Reviewers |                                                                                                   |  |  |  |  |  |  |  |

The allowed IP address range can also be extended to restrict reviewing by Participants and/or Reviewers.

On checking the options to extend security to include reviewing responses for specific exams, all links from the detailed transcripts concerning exam or response review will be hidden from the **Participants** / **Reviewers** outside the designated IP address range.

## Exam Disclaimer

An Exam Disclaimer can be enabled using the "Show Exam Disclaimer" System Configuration. When enabled, the disclaimer will be presented to the Learner on starting on exam and they must confirm in order to proceed:

| This exam contains the follow<br>each question, and choose the<br>the selection list. Hints (if any | ving sections, each of which contain<br>ne correct answer by marking the ap<br>r) may be viewed by clicking the "Hi | ns a sequence of quest<br>opropriate radio butto<br>nt" link.         | stions. Carefully review<br>n or check box(es) from            |
|----------------------------------------------------------------------------------------------------|----------------------------------------------------------------------------------------------------|-----------------------------------------------------------------------|----------------------------------------------------------------|
| Depending on the structure or<br>response(s) and proceed to t<br>submitted, they cannot be ch       | f the exam section, you may press the next question or to the next section anged. Therefore, please take your       | the "Submit Respons<br>ion. Note that once th<br>time and review each | e" to confirm your<br>e responses are<br>n question carefully. |
| Section                                                                                             | Title                                                                                                    | Questions                                                             |                                                                |
| 1                                                                                                   | Exam Disclaimer                                                                                                    | ×                                                                     |                                                                |
| Summary of Exam Restricti                                                                           | I confirm I am Alex Parker, alex.pa<br>to launch URI Knowledge Test for                                             | arker and I want<br>course                                            |                                                                |
| Maximum Time Allowed (ht                                                                            | Advanced Business Management                                                                                        |                                                                       | No limit.                                                      |
| Incomplete attempts may b                                                                           |                                                                                                    |                                                                       | No                                                             |
| Number of attempts permitt                                                                          | Confirm and proposed Conor                                                                                          |                                                                       | 9999                                                           |
| Attempts Taken                                                                                      | Coniirm and proceed Cance                                                                                           |                                                                       | 0                                                              |
| Number of attempts remaining                                                                        | ng                                                                                                    |                                                                       | 9999                                                           |
| To continue, please press the<br>Start the exam                                                     | Start button below.                                                                                                 | Cancel                                                                |                                                                |

The text can be customized and the following placeholders used to display information dynamically:

- {0} for the Participant's Name
- {1} for the Participant's User ID
- {2} for the Exam Title
- {3} for the Module title (if applicable)

## Exam / Question Reporting

After generating an instance, you may later run reports related to the specific test/exam instance such as reports on who did not take an exam (instance), user results, etc.

To run these reports:

1. Access **Manage Center > Report > Report Generator > Exam/Question Reports**. The *Standard Reports* screen appears.

#### Exam/Question Reports

Click on the icon to start the report process. Depending on the report selected, you may be prompted for some additional parameters.

|           | Title                                                                                    | Report Help |
|-----------|------------------------------------------------------------------------------------------|-------------|
|           | R301 Exam Summary Report                                                                 | 0           |
|           | R302 Question Response Analysis for a Specific Question for True/False and Single Choice | 0           |
|           | R303 - Question Response Analysis for a Specific Question for Misc. Question Types       | 0           |
|           | R304 Survey/Feedback Summary Report                                                      | 0           |
|           | R305 User Exam Score and Status                                                          | 0           |
|           | R307 – Assessment Exam Summary Report                                                    | 0           |
|           | R308 Complete Exam Question Response Listing (one per row)                               | 0           |
|           | R309 Complete Exam Question Response Listing (matrix format)                             | 0           |
|           | R310 List of Users Who Have NOT YET TAKEN an Exam                                        | 3           |
|           | R311 Questions Detail Listing                                                            | 0           |
|           | R312 - Questions Exported                                                                | 0           |
|           | R313 Exam Results                                                                        | 0           |
|           | R314 Learner Performance at Question Level for An Exam                                   | 0           |
|           | R315 Exam Results (Report on wrong attempts)                                             | 0           |
|           | R316 OJT Supervisor Assessment Summary Report                                            | (?)         |
| ۷         | R317 Exam Results (Per User)                                                             | 0           |
| Back to I | Report Manager                                                                           |             |

2. Click the question mark icon on the right for help on the reports

3. Run the desired report by clicking the title of the report or the book icon.

Note: Depending on the report selected, you may be prompted for some additional parameters.

## **Question Attributes**

By tagging a question with an attribute value, you can categorize questions for easy filtering and reporting. It can also be used to tag questions for inclusion when randomly drawing questions for an exam.

#### **Setting Up Question Attributes**

Question Attributes can be configured at Manage > Learning > Exam and Question Manager > Question Attributes:

| *          | Manage Cente       | r         |             |       |           |           |                        | 🐣 NG Ronald     | Logout       |
|------------|--------------------|-----------|-------------|-------|-----------|-----------|------------------------|-----------------|--------------|
| OVERVIE    | EW LEARNING        | TALENT    | COMMUNICATE | USERS | REPORTS   | SYSTEM    |                        |                 |              |
| Questio    | on Attributes      |           |             |       |           |           |                        |                 |              |
| Bulk Actio | v nc               |           |             |       |           |           |                        | + Create Questi | on Attribute |
|            | Question Attribute |           | Туре        |       | La        | ibel Key  | Locale Formatted Label |                 |              |
|            | fuel               | Drop-down |             | nwob  | Fuel Fuel |           | Fuel                   |                 |              |
| •          | leftright          |           | Drop-0      | down  | Le        | eft/Right | Left/Right             |                 |              |

The standard attribute types are supported:

Question Attributes >
Create Question Attribute
Attribute Code\*
Required
Name 
Type
Free Text 
Free Text
Text Area
Drop-down
Numeric
Checkbox
Date

#### **Attribute Values Per Question**

In the Question Editor, the list of configured attributes is displayed according to permissions, their values can be specified for the question:

| Question Pool                                    | Question Editor                                                                                                    |  |  |  |  |  |  |  |
|--------------------------------------------------|----------------------------------------------------------------------------------------------------|--|--|--|--|--|--|--|
| Default Question Pool                            | Question Europ                                                                                                    |  |  |  |  |  |  |  |
| Any 🖌                                            | Details Administration Preview/Approval Media Usage Statistics Archive                                                     |  |  |  |  |  |  |  |
|                                                  | Question ID: Q10                                                                                                    |  |  |  |  |  |  |  |
| Display Questions                                | Question ID: Q10 Version: 2                                                                                                |  |  |  |  |  |  |  |
| gend                                             | Question Pool Level 1: Default Question Pool                                                                               |  |  |  |  |  |  |  |
| Work In Progress<br>Ready for review<br>Reviewed | Question Pool Level 2: Unassigned V                                                                                        |  |  |  |  |  |  |  |
| tetired                                          | Expiration Date: Date 0 V 00 V                                                                                             |  |  |  |  |  |  |  |
|                                                  | Usage Limit Threshold: 9999999 Current Usage Total: 0                                                                      |  |  |  |  |  |  |  |
|                                                  | Weighting is the maximum number of points that can be awarded when the question is delivered in a randomized test section. |  |  |  |  |  |  |  |
|                                                  | Weighting: 1.0 Difficulty: 1.0                                                                                             |  |  |  |  |  |  |  |
|                                                  | The comment field will not appear on the exams and is for reference only.<br>Comments                                      |  |  |  |  |  |  |  |
|                                                  | 9wner:                                                                                                    |  |  |  |  |  |  |  |
|                                                  | NG Ronald (RONALD) - ***                                                                                                   |  |  |  |  |  |  |  |
|                                                  | Permissions                                                                                                    |  |  |  |  |  |  |  |
|                                                  | Fuel (Not Assigned) 🗸                                                                                                    |  |  |  |  |  |  |  |
|                                                  | Left/Right                                                                                                    |  |  |  |  |  |  |  |

For the Question CSV Loader, the dynamic attributes are supported with the attributes appearing as column headers at the end of the template file. The configured attributes are also dynamically displayed as supported columns at the end in the CSV Formatting Help popup:

| Manage Cent                                            | e Question Pool<br>Level 1   | Name of the<br>Level 1 Question<br>Pool to which this<br>question belongs | Pool Name must match the name of an<br>existing question pool exactly or a new<br>pool will be created                                                              | Default<br>Question<br>Pool | A NG Ronald Logout                               |
|--------------------------------------------------------|------------------------------|---------------------------------------------------------------------------|----------------------------------------------------------------------------------------------------|-----------------------------|--------------------------------------------------|
| Exam Utilities > Question Data L<br>Question CSV Loade | O Question Pool              | Name of the<br>Level 2 Question<br>Pool to which this<br>question belongs | Pool Name must match the name of an<br>existing sub-pool of the question pool<br>specified in Question Pool Level 1<br>exactly or a new sub-pool will be<br>created | None                        |                                                  |
| Me                                                     | Question Pool<br>Level 3     | Name of the<br>Level 3 Question<br>Pool to which this<br>question belongs | Pool Name must match the name of an<br>existing sub-pool of the question pool<br>specified in Question Pool Level 2<br>exactly or a new sub-pool will be<br>created | None                        | Download CSV file template 👩 CSV Formatting Help |
| Bulk Action                                            | Read Permission<br>Template  | Read Permission<br>Template                                               |                                                                                                    | None                        | + Import CSV File                                |
|                                                        | Write Permission<br>Template | Write Permission<br>Template                                              |                                                                                                    | None                        |                                                  |
|                                                        | QT-fuel                      | Question<br>Attribute: fuel                                               | Diesel -<br>Non-Diesel -                                                                                                    | None                        |                                                  |
|                                                        | QT-leftright                 | Question<br>Attribute:<br>leftright                                       | Left-Hand Drive -<br>Right-Hand Drive -                                                                                                    | None                        |                                                  |

For the standard report R312, the attribute columns with any configured values are also included in the question import CSV format file:

| astion<br>tus | Writer Bevlewer Approver Version | Weighting Reference | UsageCount | ShuffleChoices | Comment | ExpleyDate | ExplryTimezone | PrimaryLanguage | Question<br>Pool<br>Level 1 | Question<br>Pool<br>Level 2 | QT-fuel    | QT-leftright        |
|---------------|----------------------------------|---------------------|------------|----------------|---------|------------|----------------|-----------------|-----------------------------|-----------------------------|------------|---------------------|
| 4             | 3                                | <u>1.0</u>          | 0          |                |         |            |                | *ALL*           | Default<br>Question<br>Pool |                             |            |                     |
|               | 2                                | 1.0                 | 0          | Y              |         |            |                | fr-FR           | Default<br>Question<br>Pool |                             | Non-Diesel | Right-Hand<br>Drive |
|               | 1                                | 1.0                 | 0          |                |         |            |                | *ALL*           | Default<br>Question<br>Pool |                             |            |                     |
| r.            | 1                                | 1.0                 | 0          |                |         |            |                | *ALL*           | Default<br>Question<br>Pool |                             |            |                     |
| Ř.            | 1                                | 1.0                 | 0          |                |         |            |                | *ALL*           | Default<br>Question<br>Pool |                             |            |                     |
|               | 1                                | 1.0                 | 0          |                |         |            |                | *ALL*           | Default<br>Question<br>Pool |                             |            |                     |

#### **Using Attributes for Random Exam Sections**

Attributes can be specified as criteria for a question random draw in an exam. When the exam administrator sets up a random draw section for the exam, under the section properties, it can be defined to only draw questions with certain attribute values. Note that if the pool level does not have enough questions with the specified attribute value then the exam won't be delivered and the learner will encounter an error message.

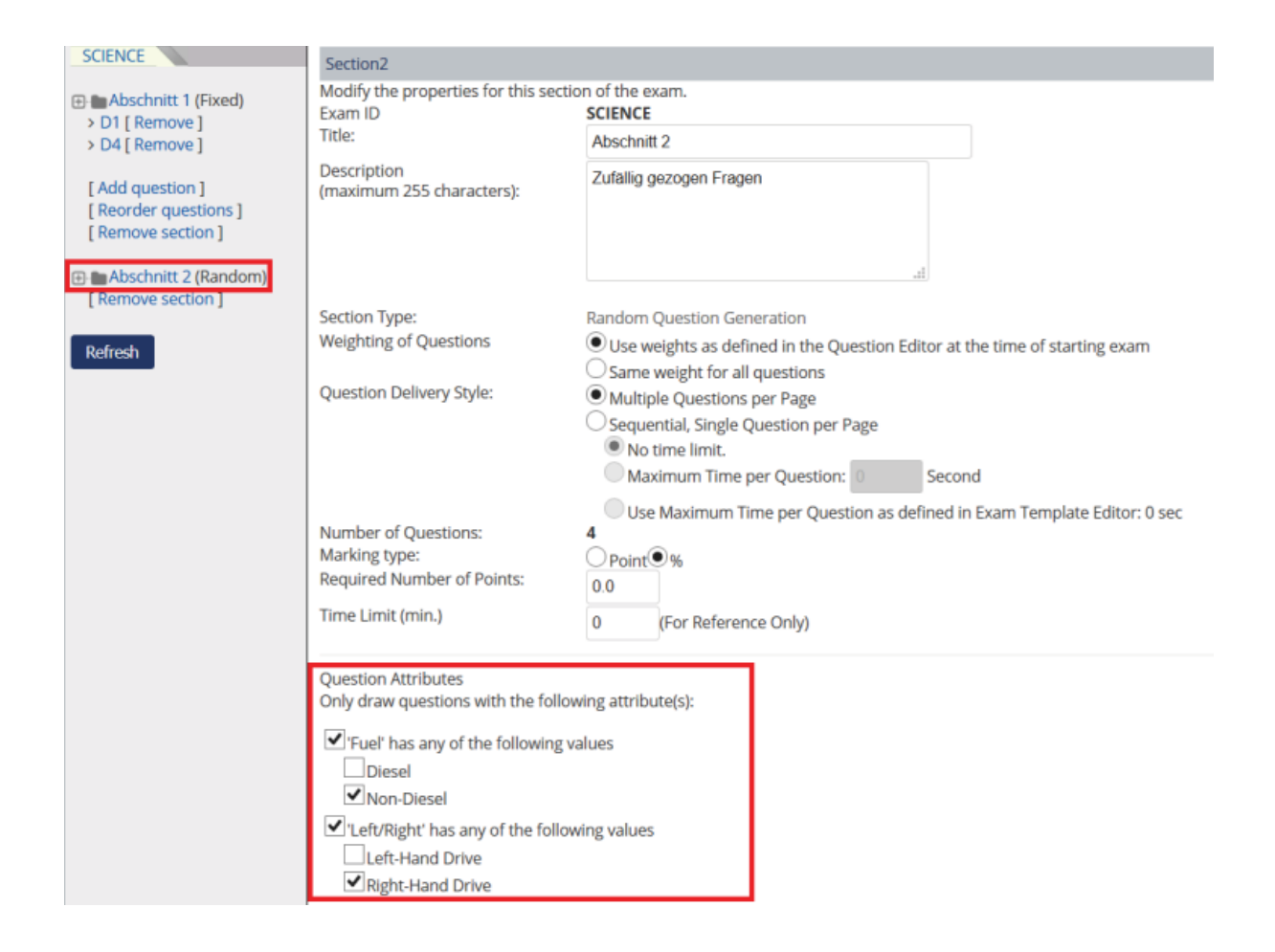